| Governo do<br>Estado da Bahia<br>Scoretaria da Fazanda | ORIENTAÇÃO TÉCNICA N°004/2013                                                           |                     |
|--------------------------------------------------------|-----------------------------------------------------------------------------------------|---------------------|
| Projeto                                                | Projeto FIPLAN-BA<br>Sistema Integrado de Planejamento e Finanças do Estado da<br>Bahia | Versão 2.0          |
| Unidade Responsável                                    | Diretoria Geral e unidades equivalentes (UG 0000 e 0001)                                | Data:<br>03.02.2013 |
| Assunto                                                | PAGAMENTO DE RESTOS A PAGAR - 2013 - ETAPAS 1 e 2                                       |                     |

# Conteúdo

| 1.   | Âmbito de Aplicação2                                             |
|------|------------------------------------------------------------------|
| 2.   | Objetivo                                                         |
| 3.   | <b>Etapas</b>                                                    |
| 4.   | Etapa 1 - Análise comparativa entre os saldos do balancete do    |
| SICO | <b>OF e os saldos do balancete do FIPLAN</b>                     |
| Bal  | ancete Mensal de Verificação – FIP 215-A3                        |
| 5.   | Etapa 2 - Transferência de saldos da UG centralizadora 0000 para |
| a Un | idade Executora 0001 (Para casos com destinação de recursos      |
| iden | tificada)7                                                       |
| Bai  | xa dos saldos na UG 0000 – centralizadora7                       |
| Inc  | orporação dos saldos na UG 000115                                |
| 6.   | Etapa 2 - Transferência de saldos da UG centralizadora 0000 para |
| a Un | idade Executora 0001 (Para casos com destinação de recursos NÂO  |
| iden | tificada)23                                                      |
| Bai  | xa dos saldos na UG 0000 – centralizadora - NLC                  |
| Inc  | orporação dos saldos na UG 000135                                |
| 6.   | Verificação final dos saldos transferidos para UG 0001           |
| 7.   | Conceitos de Destinação de Recursos                              |
| 8.   | Conceitos de Unidades Gestoras                                   |
| 9.   | De/Para das Fontes de Recursos                                   |
| 10.  | Situações não previstas                                          |

| Governo do<br>Estado da Bahia<br>Scoretario de Fazarda | ORIENTAÇÃO TÉCNICA N°004/2013                                                           |                     |
|--------------------------------------------------------|-----------------------------------------------------------------------------------------|---------------------|
| Projeto                                                | Projeto FIPLAN-BA<br>Sistema Integrado de Planejamento e Finanças do Estado da<br>Bahia | Versão 2.0          |
| Unidade Responsável                                    | Diretoria Geral e unidades equivalentes (UG 0000 e 0001)                                | Data:<br>03.02.2013 |
| Assunto                                                | PAGAMENTO DE RESTOS A PAGAR - 2013 - ETAPAS 1 e 2                                       |                     |

## **1. Âmbito de Aplicação**

Os procedimentos descritos nesta Orientação Técnica deverão ser executados pelas Diretorias Gerais ou unidades equivalentes.

No FIPLAN, essas unidades serão as Unidades Gestoras Centralizadoras (UG 0000) e a Unidade Gestora Executora (UG 0001).<sup>1</sup>

#### 2. Objetivo

Estabelecer procedimentos para pagamento de Restos a Pagar, no exercício de 2013, migrados do SICOF para o FIPLAN.

### **3. Etapas**

O pagamento de Restos a Pagar no exercício de 2013 será efetuado nas seguintes etapas:

- Para as UG 0001

- Análise comparativa entre os saldos do balancete do SICOF e os saldos do balancete do FIPLAN
- Transferência dos saldos da UG Centralizadora (0000) para a UG executora (0001)
- Adequação dos saldos das contas de controle para efetuar o pagamento do RP.
- Realizar os procedimentos de pagamento por meio das funcionalidades NOE e NEX.

- Para as demais UG Executoras

- Análise comparativa entre os saldos do balancete do SICOF e os saldos do balancete do FIPLAN
- Adequação dos saldos das contas de controle para efetuar o pagamento do RP.
- Realizar os procedimentos de pagamento por meio das funcionalidades NOE e NEX.

<sup>&</sup>lt;sup>1</sup> Ver item conceitos gerais.

| Governo do<br>Estado da Bahia<br>Scoretaria da Francia | ORIENTAÇÃO TÉCNICA N°004/2013                                                           |                     |
|--------------------------------------------------------|-----------------------------------------------------------------------------------------|---------------------|
| Projeto                                                | Projeto FIPLAN-BA<br>Sistema Integrado de Planejamento e Finanças do Estado da<br>Bahia | Versão 2.0          |
| Unidade Responsável                                    | Diretoria Geral e unidades equivalentes (UG 0000 e 0001)                                | Data:<br>03.02.2013 |
| Assunto                                                | PAGAMENTO DE RESTOS A PAGAR - 2013 - ETAPAS 1 e 2                                       |                     |

## 4. Etapa 1 - Análise comparativa entre os saldos do balancete do SICOF e os saldos do balancete do FIPLAN

Para realizar a conferência dos saldos de RP, deve-se:

- Extrair o balancete de verificação no SICOF;
- Extrair, no FIPLAN, o Balancete Mensal de Verificação por Conta Corrente FIP 215-A.
- Comparar os saldos dos RP de ambos os relatórios para todas as contas, conforme <u>Orientação Técnica Procedimentos Gerais de Implantação FIPLAN</u>, disponível no sitio da *SEFAZ – Finanças Públicas – Legislação Financeira - Cartilhas e Orientações.*

No SICOF, o relatório deverá ser extraído com a data de 01/01/2013 para a UG da Diretoria Geral ou unidade equivalente.

Para obter o relatório do SICOF, seguir o caminho:

- Menu Principal
- 8 Relatórios
- 3 Operacionais
- 11 Balancetes

Inserir os dados: Mês = 01, Ano = 2013, impressora, órgão, opção 02 (Passivo), Nível = 7.

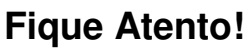

 As informações que <u>migrariam</u> do SICOF para a UG 0001 do FIPLAN <u>foram</u> <u>migradas</u> para UG 0000 - Centralizadora da respectiva UO.

## Balancete Mensal de Verificação - FIP 215-A

Para extrair o Balancete Mensal de Verificação no FIPLAN (FIP 215 A), o usuário deverá seguir os procedimentos abaixo:

No Fiplan, selecionar o caminho RELATÓRIO => FINANCEIRO/CONTÁBIL => RELATÓRIOS OPERACIONAIS => RELATÓRIOS CONTÁBEIS => FIP 215 A – BALANCETE MENSAL DE VERIFICAÇÃO POR CONTA CORRENTE, conforme tela a seguir.

| Governo do<br>Estado da Bahia<br>Scoretaria da Fazenda | ORIENTAÇÃO TÉCNICA N°004/2013                                                           |                     |
|--------------------------------------------------------|-----------------------------------------------------------------------------------------|---------------------|
| Projeto                                                | Projeto FIPLAN-BA<br>Sistema Integrado de Planejamento e Finanças do Estado da<br>Bahia | Versão 2.0          |
| Unidade Responsável                                    | Diretoria Geral e unidades equivalentes (UG 0000 e 0001)                                | Data:<br>03.02.2013 |
| Assunto                                                | PAGAMENTO DE RESTOS A PAGAR - 2013 - ETAPAS 1 e 2                                       |                     |

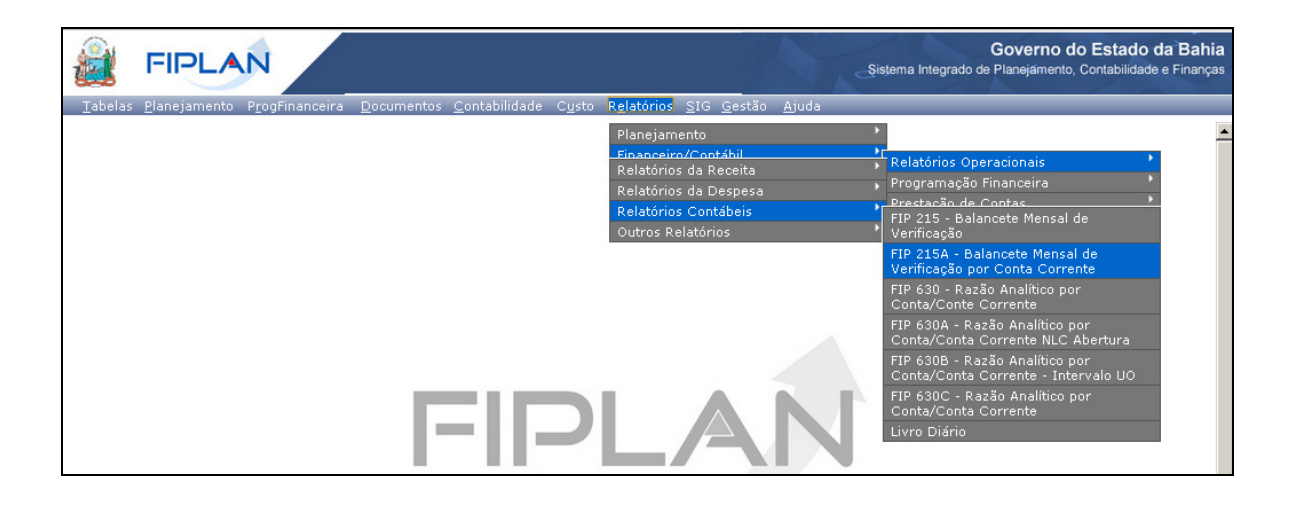

Na tela FIP 215A - Balancete Mensal de Verificação, no item Critérios para Filtro de Resultados, informar os seguintes parâmetros:

- ✓ Exercício igual a 2013
- Exercició Igual a 2013
   Código da Unidade Orçamentária utilizada pelo usuário
   Código da Unidade Gestora igual a 0000
   Mês de Referência igual a 01
   Mês Contábil igual a 03

- ✓ Número da Conta Contábil **igual a:** informar os códigos conforme tabela a seguir.

| 🔊 FIPLAN - Sistema Integrado de Planejamento, Contabilidade e Finanças do Estado da Bahia - Google Chro                                                                                                    | me 📃 🖂 🖾                                                               |
|----------------------------------------------------------------------------------------------------|------------------------------------------------------------------------|
| homologa.fiplan.ba.gov.br/pesquisaPopup.do?tipo=emitir_balancele_mensal_verificacao_cc&isRelatorio=true&fromMenue                                                                                                    | =true Q                                                                |
| FIP 215A - Balancete Mensal de Verificação por Conta Corrente                                                                                                    | 67451438520 - 09:20:36 15/01/2013 - Exercício Logedo: 2012 - UO: 13101 |
| Critérios para filtro de resultados<br>Campo * Exercício(aasa)<br>Operador Igual a<br>Valor<br>Adicionar                                                                                                    |                                                                        |
| Critérios definidos para a consulta:<br>Exercício(aasa) Igual a 2013<br>Código da Unidade Orgamentária Igual a 13101<br>Código da Unidade Oestora Igual a 0001<br>Más Contábil (1:Exeução [meses 1 a 12] / 2-Apuração [mês 13] / 3-Ambos) Igual a 3<br>Més de Referência(mm) Maior ou igual a 01 | Remover                                                                |
| Campos disponíveis para Classificação Cons                                                                                                    | sulta Classificada por:                                                |
| Tipo de Relatório pdf 🔽                                                                                                    |                                                                        |
|                                                                                                    |                                                                        |
| Versión: HEIH_HONOLOCACAO_rev_22770                                                                                                    | $(\rightarrow \text{CONSULTAR})$ $(\rightarrow \text{CANCELAR})$       |

Depois de informar os parâmetros, o usuário deve clicar no botão "Consultar", indicado na figura acima.

O sistema exibirá o relatório, conforme figura abaixo:

| Governo do<br>Estado da Bahia<br>Sorretorio de Fazarda | ORIENTAÇÃO TÉCNICA N°004/2013                                                           |                     |
|--------------------------------------------------------|-----------------------------------------------------------------------------------------|---------------------|
| Projeto                                                | Projeto FIPLAN-BA<br>Sistema Integrado de Planejamento e Finanças do Estado da<br>Bahia | Versão 2.0          |
| Unidade Responsável                                    | Diretoria Geral e unidades equivalentes (UG 0000 e 0001)                                | Data:<br>03.02.2013 |
| Assunto                                                | PAGAMENTO DE RESTOS A PAGAR - 2013 - ETAPAS 1 e 2                                       |                     |

#### FIP 215A - Balancete Mensal de Verificação por Conta Corrente

Exercício(aaaa) igual a 2013 Código da Unidade Orçamentária igual a 17101 Código da Unidade Gestora igual a 0000 Mês de Referência(mm) igual a Janeiro Mês Contábil (1-Execução [meses 1 a 12] / 2-Apuração [mês 13] / 3-Ambos) igual a Ambos Número da Conta Contábil (99999999999) maior igual a 2.1.8.8.1.03.17.00

| CÓDIGO CONTÁBIL                              | DESCRIÇÃO                                              | SALDO ANTERIOR |              |
|----------------------------------------------|--------------------------------------------------------|----------------|--------------|
| CONTA CORRENTE                               | TIPO DA CONTA                                          |                |              |
| 0000                                         | Diretoria Geral                                        | 4.111.012,35 C |              |
| 2.1.8.8.1.03.17.00                           | OBRIGAÇÕES DE EXERCÍCIOS ANTERIORES-SICOF -PROCESSADOS | 1.272.447,86 C |              |
| 2013000183030000000  Conta Corrente Contábil | Credor+DR Credor + Destinação                          | 68.848,92 C    | Valor da NLA |
| 2013000825030000000                          | Credor+DR                                              | 907,20 C       |              |
| 2013000841030000000                          | Credor+DR                                              | 24.575,53 C    |              |
| 2013000922030000000                          | Credor+DR                                              | 10.728,99 C    |              |
| 2013000957030000000                          | Credor+DR                                              | 26.063,76 C    |              |
| 2013001090030000000                          | Credor+DR                                              | 123 003 74 0   |              |
| ANTE NEAD AND TREE                           |                                                        | (EVOLTAR)      |              |

#### ou

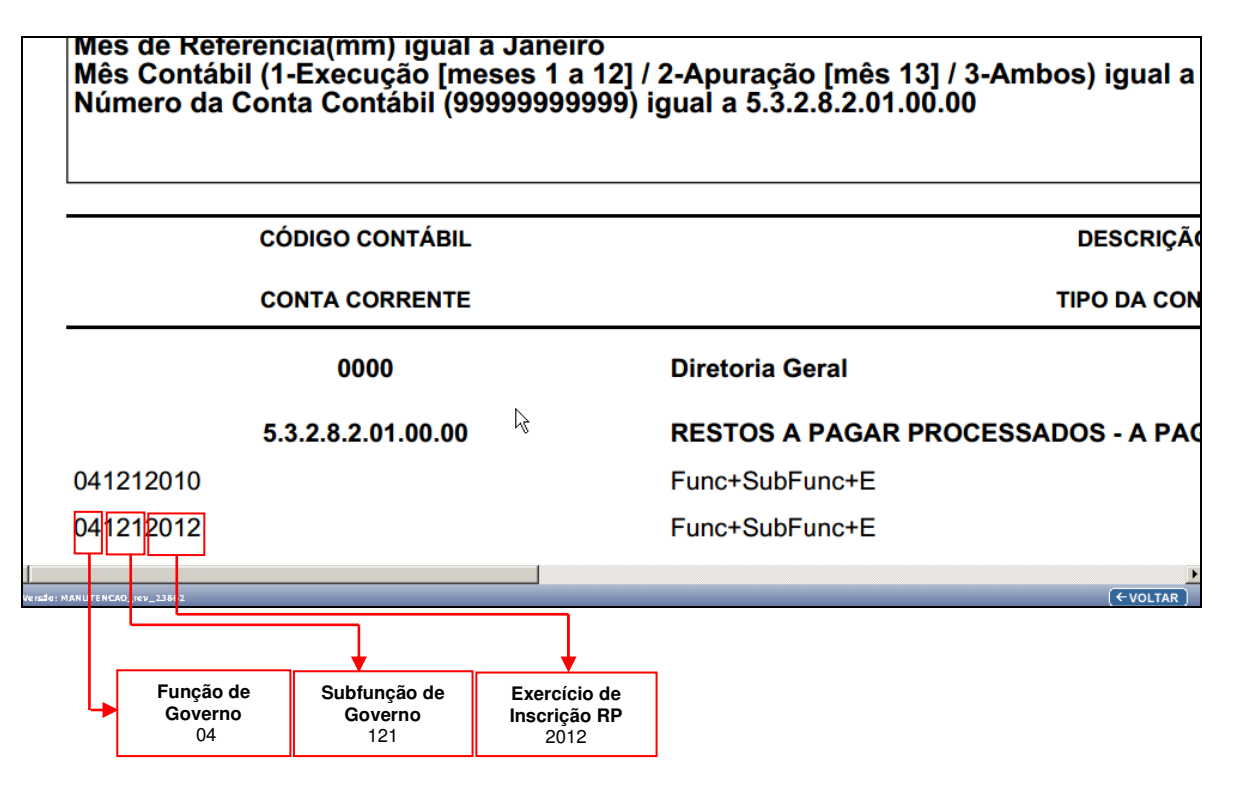

| Governo do<br>Estado da Bahia<br>Scoretaria da Francia | ORIENTAÇÃO TÉCNICA N°004/2013                                                           |                     |
|--------------------------------------------------------|-----------------------------------------------------------------------------------------|---------------------|
| Projeto                                                | Projeto FIPLAN-BA<br>Sistema Integrado de Planejamento e Finanças do Estado da<br>Bahia | Versão 2.0          |
| Unidade Responsável                                    | Diretoria Geral e unidades equivalentes (UG 0000 e 0001)                                | Data:<br>03.02.2013 |
| Assunto                                                | PAGAMENTO DE RESTOS A PAGAR - 2013 - ETAPAS 1 e 2                                       |                     |

Os saldos dos Restos a Pagar migraram do SICOF para o FIPLAN nas seguintes contas:

| Restos a Pagar Processados |                                                    |                                              |  |
|----------------------------|----------------------------------------------------|----------------------------------------------|--|
| Número da Conta            | Descritivo                                         | Conta corrente                               |  |
| 2.1.8.8.1.03.17.00         | Restos a Pagar Processados<br>(VALOR LÍQUIDO)      | Credor + destinação de<br>recursos           |  |
| 5.3.2.8.2.01.00.00         | Restos a Pagar Processados -<br>A Pagar            | Função de Governo +<br>Subfunção + Exercício |  |
| 6.3.2.8.2.01.00.00         | Restos a Pagar Processados a<br>Pagar              | Função de governo +<br>Subfunção + exercício |  |
| 8.9.1.3.1.00.00.00         | Passivo Financeiro por<br>Destinação de Recurso    | Destinação de recurso                        |  |
| 8.9.1.3.2.00.00.00         | Resultado Financeiro por<br>Destinação de Recursos | Destinação de Recursos                       |  |

| Restos a Pagar Não Processados |                          |                        |
|--------------------------------|--------------------------|------------------------|
| Número da Conta                | Descritivo               | Conta corrente         |
| 2 1 8 8 1 03 18 00             | Restos a Pagar Não       | Credor + destinação de |
| 2.1.0.0.1.00.10.00             | Processados a Liquidar   | recursos               |
| 5 3 2 8 1 01 00 00             | Restos a Pagar Não       | Função de Governo +    |
| 5.5.2.0.1.01.00.00             | Processados - A Liquidar | Subfunção + Exercício  |
| 6 2 2 8 1 01 00 00             | Restos a Pagar Não       | Função de governo +    |
| 0.3.2.8.1.01.00.00             | Processados a Liquidar   | Subfunção + exercício  |
| 2 1 9 9 1 02 10 00             | Restos a Pagar não       | Credor + destinação de |
| 2.1.0.0.1.03.19.00             | processado liquidados    | recursos               |
| 5 2 2 8 1 02 00 00             | Restos a Pagar Não       | Função de Governo +    |
| 5.5.2.8.1.02.00.00             | Processados - Liquidado  | Subfunção + Exercício  |
| 6 2 2 8 1 02 00 00             | Restos a Pagar Não       | Função de governo +    |
| 0.3.2.0.1.02.00.00             | Processados Liquidados   | Subfunção + exercício  |
| 8 0 1 2 1 00 00 00             | Passivo Financeiro por   | Destinação do requires |
| 8.9.1.3.1.00.00.00             | Destinação de Recurso    | Destinação de recurso  |
| 8 0 1 2 2 00 00 00             | Resultado Financeiro por | Destinação do Desuroos |
| 0.9.1.3.2.00.00.00             | Destinação de Recursos   |                        |

Além de conferir os saldos de RP, será necessário também verificar no relatório FIP 215-A:

1 - Se o código da <u>Destinação de Recursos</u> foi corretamente identificado na migração, especialmente para **as fontes que <u>NÃO</u> são oriundas do tesouro**;

- 2 Se o CNPJ do credor no FIPLAN corresponde ao do credor no SICOF; e
- 3 Se a função e subfunção migraram corretamente.

| Governo do<br>Estado da Bahia<br>Scoretario de Fazarda | ORIENTAÇÃO TÉCNICA N°004/2013                                                           |                     |
|--------------------------------------------------------|-----------------------------------------------------------------------------------------|---------------------|
| Projeto                                                | Projeto FIPLAN-BA<br>Sistema Integrado de Planejamento e Finanças do Estado da<br>Bahia | Versão 2.0          |
| Unidade Responsável                                    | Diretoria Geral e unidades equivalentes (UG 0000 e 0001)                                | Data:<br>03.02.2013 |
| Assunto                                                | PAGAMENTO DE RESTOS A PAGAR - 2013 - ETAPAS 1 e 2                                       |                     |

#### Conferência da Destinação de Recursos:

Especialmente para as destinações de recursos cujas fontes sejam de convênios ou operações de crédito, caso os dados não tenham sido migrados corretamente, a codificação aparecerá como 999999999 ou subfonte 999999.<sup>2</sup>

Exemplo: fonte 31 no SICOF terá sua destinação de recursos, 2º, 3º e 4º dígitos, com codificação 331.<sup>3</sup>

Para os casos dessas destinações de recursos NÃO identificadas, a Etapa 2 será realizada por meio do procedimento descrito no item 6 desta Orientação Técnica.

## Etapa 2 - Transferência de saldos da UG centralizadora 0000 para a Unidade Executora 0001 (Para casos com destinação de recursos identificada)

Após a conferência dos saldos de RP, conforme item anterior desta Orientação Técnica, deve-se realizar a transferência dos saldos conferidos para a UG 0001, unidade que irá realizar o pagamento dos RP.

A transferência dos saldos será realizada por meio da funcionalidade Nota de Lançamento Automático - NLA, credor+destinação por credor+destinação.

Serão realizadas 2 NLA:

- Um lançamento para a baixa dos saldos na UG 0000,
- Outro lançamento para a incorporação dos saldos na UG 0001.

## <u>Baixa dos saldos na UG 0000 - centralizadora</u>

O usuário irá gerar NLA, conforme o procedimento a seguir.

No Fiplan, selecionar o caminho DOCUMENTOS => OUTROS DOCUMENTOS => NOTA DE LANÇAMENTO CONTÁBIL - NLA => INCLUIR

<sup>&</sup>lt;sup>2</sup> Para os ajustes de inconsistências da destinação, ver item 6• Transferência de saldos da UG centralizadora 0000 para a Unidade Executora 0001 (Para casos com destinação de recursos NÂO identificada)

<sup>&</sup>lt;sup>3</sup> Ver item De-Para Fonte de Recursos

| Governo do<br>Estado da Bahia<br>Sorreiria da Fazenda | ORIENTAÇÃO TÉCNICA N° 004/2013                                                          |                     |
|-------------------------------------------------------|-----------------------------------------------------------------------------------------|---------------------|
| Projeto                                               | Projeto FIPLAN-BA<br>Sistema Integrado de Planejamento e Finanças do Estado da<br>Bahia | Versão 2.0          |
| Unidade Responsável                                   | Diretoria Geral e unidades equivalentes (UG 0000 e 0001)                                | Data:<br>03.02.2013 |
| Assunto                                               | PAGAMENTO DE RESTOS A PAGAR - 2013 - ETAPAS 1 e 2                                       |                     |

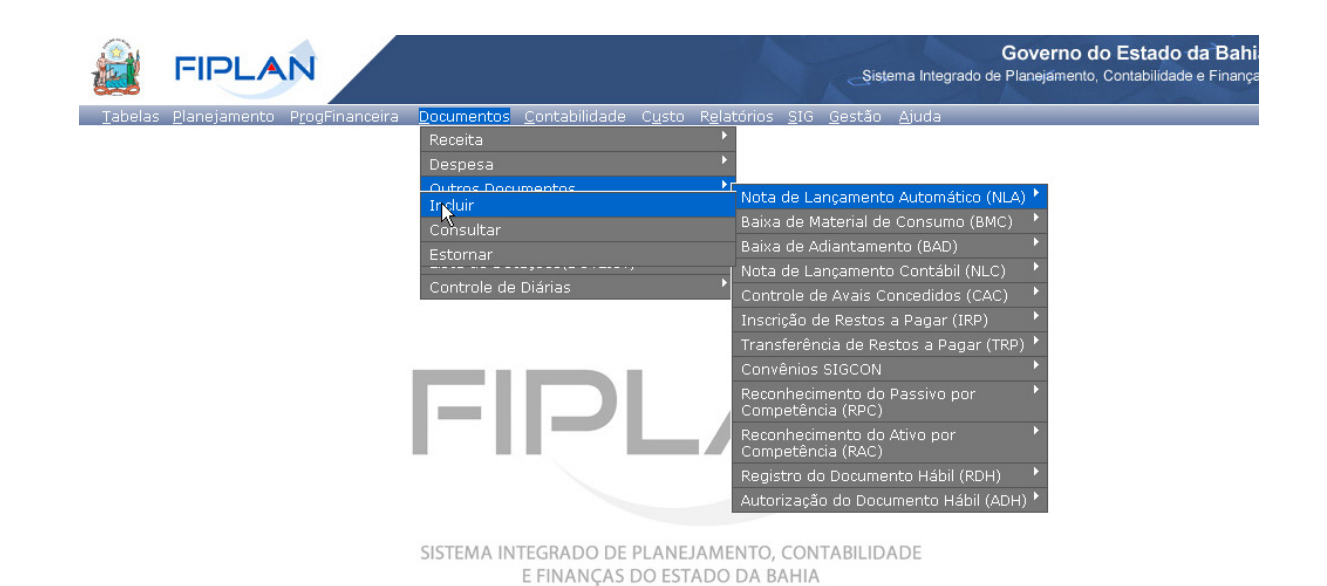

O sistema exibirá a tela abaixo:

| Incluir Nota de Lançamento Automá | ítico (NLA)             | 39685438587 - 09:36:41 31/01/2013 - Exercício Logado: 2013 - UO: 17101 |
|-----------------------------------|-------------------------|------------------------------------------------------------------------|
|                                   |                         |                                                                        |
| Exercício:                        | 2013                    |                                                                        |
| Unidade Orçamentária:             | 17101 - Diretoria Geral |                                                                        |
| Unidade Gestora:                  | Qpesquisar              |                                                                        |
| Lei 6404/76 (Comercial):          | 🜔 Sim 💿 Não             |                                                                        |
| Código da Ação:                   | -                       |                                                                        |
| Código do Objeto:                 | -                       |                                                                        |
| Fato Extra Caixa:                 | - Opesquisar            |                                                                        |
| Data da NLA:                      | 31/01/2013 関 (ddmmaaaa) |                                                                        |
| Valor do NLA:                     |                         |                                                                        |
| Histórico:                        |                         |                                                                        |
|                                   |                         |                                                                        |
|                                   |                         |                                                                        |
|                                   | -                       |                                                                        |
| A Sair                            |                         |                                                                        |

Na tela do "Incluir Nota de Lançamento Automático – NLA", o usuário deve preencher os campos abaixo:

- **Unidade Gestora** campo obrigatório, preenchido pelo usuário. Deve-se informar o código da UG 0000.
- Lei 6404/76 (Comercial) campo preenchido automaticamente pelo sistema, não permitindo alterá-lo.
- Código da Ação campo obrigatório, preenchido pelo usuário. Deve-se informar o número "3" referente a "Baixa".
- Código do Objeto campo obrigatório, preenchido pelo usuário. Deve-se informar o número "3" referente a "Obrigações".
- Fato Extra Caixa campo preenchido pelo usuário. Deve-se informar o número "**3.3.002**" para RP Processados. O usuário tem a opção de realizar a busca do "Fato Extra Caixa", por meio da opção "Pesquisar", conforme tela abaixo:

| Governo do<br>Estado da Bahia<br>Scoretaria da Fazanda | ORIENTAÇÃO TÉCNICA N° 004/2013                                                          |                     |
|--------------------------------------------------------|-----------------------------------------------------------------------------------------|---------------------|
| Projeto                                                | Projeto FIPLAN-BA<br>Sistema Integrado de Planejamento e Finanças do Estado da<br>Bahia | Versão 2.0          |
| Unidade Responsável                                    | Diretoria Geral e unidades equivalentes (UG 0000 e 0001)                                | Data:<br>03.02.2013 |
| Assunto                                                | PAGAMENTO DE RESTOS A PAGAR - 2013 - ETAPAS 1 e 2                                       |                     |

#### **OBSERVAÇÕES:**

- 1) Para RP Não Processados a Liquidar o Fato Extra Caixa será número 3.3.003
- 2) Para RP Não Processados Liquidados o Fato Extra Caixa será número 3.3.005

O sistema exibirá a tela do "Fato Extra Caixa" devidamente preenchido, conforme tela abaixo:

| ncluir Nota de Lançamento Automá                        | tico (NLA) 39685438587 - 09:40:55 31/01/2013 - Exercí                                                    | cio Logado: 2013 | 3 - UO: 17101 |
|---------------------------------------------------------|----------------------------------------------------------------------------------------------------|------------------|---------------|
| Exercício:<br>Unidade Orçamentária:<br>Unidade Gestora: | 2013<br>17101 - Diretoria Geral<br>0000 Diretoria Geral @pesquisar                                       |                  |               |
| Lei 6404/76 (Comercial):<br>Código da Ação:             | ● Sim ● Não<br>3 - Baixa ▼                                                                               |                  |               |
| Código do Objeto:                                       | 3 - Obrigações                                                                                           |                  |               |
| Data da NLA:                                            | 3.3.002 - BAIXA DOS REPROCESSADOS MIGRADOS DO SICOF PARA A UGUUUU Q pesquisar<br>31/01/2013 🐻 (ddmmaaaa) |                  |               |
| Valor do NLA:                                           |                                                                                                    |                  |               |
| Histórico:                                              |                                                                                                    |                  |               |

- Data da NLA campo preenchido automaticamente pelo sistema, com valor da data logada pelo usuário.
- Valor da NLA o usuário deve consultar o valor do NLA através do <u>Balancete Mensal de</u> <u>Verificação</u>.<sup>4</sup>

| Exercício(aaaa) igual a 2013<br>Código da Unidade Orçamentária igual a<br>Código da Unidade Gestora igual a 0000<br>Mês de Referência(mm) igual a Janeiro<br>Mês Contábil (1-Execução [meses 1 a 12<br>Número da Conta Contábil (9999999999 | FIP 215A - Balancete Mensal de Verificação po<br>a 17101<br>?] / 2-Apuração [mês 13] / 3-Ambos) igual a Ambos<br>9) maior igual a 2.1.8.8.1.03.17.00           | r Conta Corrente                                                                                       |
|----------------------------------------------------------------------------------------------------|----------------------------------------------------------------------------------------------------|----------------------------------------------------------------------------------------------------|
| CÓDIGO CONTÁBIL                                                                                                    | DESCRIÇÃO                                                                                                    | SALDO ANTERIOR                                                                                         |
| CONTA CORRENTE                                                                                                    | TIPO DA CONTA                                                                                                    |                                                                                                    |
| 0000                                                                                                    | Diretoria Geral                                                                                                    | 4.111.012,35 C                                                                                         |
| 2.1.8.8.1.03.17.00<br>2013000183030000000<br>2013000825030000000<br>2013000841030000000<br>2013000922030000000<br>2013000957030000000                                                                                                    | OBRIGAÇÕES DE EXERCÍCIOS ANTERIORES-SICOF -PROCESSADOS<br>Credor+DR<br>Credor+DR<br>Credor+DR<br>Credor+DR<br>Credor+DR<br>Credor+DR<br>Credor+DR<br>Credor+DR | <b>1.272.447,86 C</b><br>68.848,92 C Valor da<br>907,20 C<br>24.575,53 C<br>10.728,99 C<br>26.063,76 C |
| 2013001000030000000                                                                                                    | Crador+DR                                                                                                    | 123 003 74 C<br>►VOLTAR                                                                                |

<sup>4</sup> Ver item Balancete Mensal de Verificação – FIP 215 A

Página 9 de 40

| Governo do<br>Estado da Bahia<br>Scoretaria da Francia | ORIENTAÇÃO TÉCNICA N°004/2013                                                           |                     |
|--------------------------------------------------------|-----------------------------------------------------------------------------------------|---------------------|
| Projeto                                                | Projeto FIPLAN-BA<br>Sistema Integrado de Planejamento e Finanças do Estado da<br>Bahia | Versão 2.0          |
| Unidade Responsável                                    | Diretoria Geral e unidades equivalentes (UG 0000 e 0001)                                | Data:<br>03.02.2013 |
| Assunto                                                | PAGAMENTO DE RESTOS A PAGAR - 2013 - ETAPAS 1 e 2                                       |                     |

Uma vez identificado o **Valor da NLA**, o usuário deve retornar à tela de "Incluir Nota de Lançamento Automático – NLA".

O usuário deve informar o Valor da NLA no campo abaixo:

| Incluir Nota de Lançamento Automá                       | ático (NLA)                                                                                                    | 39685438587 - 09:40:55 31/01/2013 - Exercício Logado: 2013 - UO: 171 | 01  |
|---------------------------------------------------------|----------------------------------------------------------------------------------------------------|----------------------------------------------------------------------|-----|
| Exercício:<br>Unidade Orçamentária:<br>Unidade Gestora: | 2013<br>17101 - Diretoria Geral<br>0000 Diretoria Geral Qpesquisar                                             |                                                                      |     |
| Lei 6404/76 (Comercial):                                | 🔴 Sim 💿 Não                                                                                                    |                                                                      |     |
| Código da Ação:                                         | 3 - Baixa 💌                                                                                                    |                                                                      |     |
| Código do Objeto:                                       | 3 - Obrigações                                                                                                 |                                                                      |     |
| Fato Extra Caixa:                                       | 3.3.002 - BAIXA DOS RP PROCESSADOS MIGRADOS DO                                                                 | SICOF PARA A UG0000 Qpesquisar                                       |     |
| Data da NLA:                                            | 31/01/2013 閥 (ddmmaaaa)                                                                                        |                                                                      |     |
| Valor do NLA:                                           | 68.848,92                                                                                                    |                                                                      |     |
| Histórico:                                              | Baixa de <u>RP</u> Processado migrado do <u>SICOE</u> para <u>UC</u> 0000 p<br>incorporação na <u>UC</u> 0001. | vara posterfor                                                       |     |
| Sair Verste: MANUTENCAD rev 23862                       |                                                                                                    | → AVANCAR ) → CANCE                                                  | LAR |

 Histórico – informar o histórico com o seguinte descritivo: "Baixa do RP de 20AA da UG 0000 para posterior incorporação na UG 0001 - Destinação xxxxx e Credor xxxxxx". Informar o exercício de inscrição dos restos a pagar, código da destinação e do credor.

Após preencher todos os campos, o usuário deve clicar no botão "Avançar".

O sistema exibirá a tela abaixo:

| Incluir | Nota de Lançamento Automa                                                                                                    | tico (NLA) 39685438587 -                                                                                                    | 09:51:28 31/01/2013 - Exercício Logado: 2013 - UO: 17101 |
|---------|----------------------------------------------------------------------------------------------------|----------------------------------------------------------------------------------------------------|----------------------------------------------------------|
|         | Exercício:<br>Unidade Orçamentária:<br>Unidade Gestora:<br>Lei 6404/76 (Comercial):<br>Ação:<br>Pato extra caixa:<br>Valor da NLA:<br>Data da NLA:<br>Hitórico: | 2013<br>17101 - Diretoria Geral<br>0000- Diretoria Geral<br>Não<br>3 - Baixa<br>3 - Obrigações<br>3.3.002- BAIXA DOS RP PROCESSADOS MIGRADOS DO SICOF PARA A UG<br>68.848,92<br>31/01/2013<br>Baixa de SP Processado migrado do SICOE para UG 0000 para posterior in | 0000                                                     |
|         |                                                                                                    | Informar dados para os parâmetros das contas contábeis:                                                                                                    |                                                          |
| 🕱 Sair  | Versio: MANUTENCAO_rev_23862                                                                                                    | R                                                                                                    | (→AVANÇAR) (←VOLTAR) (→CANCELAR)                         |

O usuário deve clicar no botão "Avançar".

O sistema exibirá a tela a seguir para informar os dados dos parâmetros das contas correntes contábeis, conforme segue:

| Governo do<br>Estado da Bahia<br>Scoretaria da Fazanda | ORIENTAÇÃO TÉCNICA N°004/2013                                                           |                     |
|--------------------------------------------------------|-----------------------------------------------------------------------------------------|---------------------|
| Projeto                                                | Projeto FIPLAN-BA<br>Sistema Integrado de Planejamento e Finanças do Estado da<br>Bahia | Versão 2.0          |
| Unidade Responsável                                    | Diretoria Geral e unidades equivalentes (UG 0000 e 0001)                                | Data:<br>03.02.2013 |
| Assunto                                                | PAGAMENTO DE RESTOS A PAGAR - 2013 - ETAPAS 1 e 2                                       |                     |

| Incluir Nota de Lançamento Auton        | ático (NLA) 39685438587 - 09:52:18 31/01/2013 - Exercício Logado: 2013 - UO: 17101                             |
|-----------------------------------------|----------------------------------------------------------------------------------------------------|
| Exercício                               | 2013                                                                                                    |
| Unidade Gestora                         | : 0000- Diretoria Geral                                                                                        |
| Lei 6404/76 (Comercial)<br>Acão         | : Não<br>: 3 - Baixa                                                                                           |
| Objeto                                  | : 3 - Obrigações                                                                                               |
| Fato extra caixa<br>Valor do Lançamento | <ul> <li>3.3.002- BAIXA DOS RP PROCESSADOS MIGRADOS DO SICOF PARA A UG0000</li> <li>68.848,92</li> </ul>       |
| Data da NLA<br>Histórico                | : 31/01/2013<br>: Baixa de RP Processado migrado do SICOF para UG 0000 para posterior incorporação na UG 0001. |
|                                         | Informar dados para os parâmetros das contas correntes contábeis:                                              |
| Destinação de Recursos                  | Qpesquisar                                                                                                    |
| Exercício                               | 2012 🗸                                                                                                    |
| Credor                                  | @pesquisar                                                                                                    |
| Função de Governo                       |                                                                                                    |
| Subtunção de Governo                    |                                                                                                    |
|                                         |                                                                                                    |
| Sair versto: MANUTENCAO_rev_23862       | (→INCLUIR) (←VOLTAR) (→CANCELA                                                                                 |

• **Destinação de Recurso e Credor** – o usuário deve informar a Destinação de Recurso e Credor, consultando-os por meio do <u>Balancete Mensal de Verificação</u>.

As contas consultadas para obter a informação da Destinação de Recurso e Código de Credor no Balancete de Verificação (FIP-215A) serão:

- o 2.1.8.8.1.03.17.00 (Para RP Processados);
- o 2.1.8.8.1.03.18.00 (Para RP Não Processados a Liquidar) e
- o 2.1.8.8.1.03.19.00 (Para RP Não Processados Liquidado)

#### **EXEMPLO – RP PROCESSADOS:**

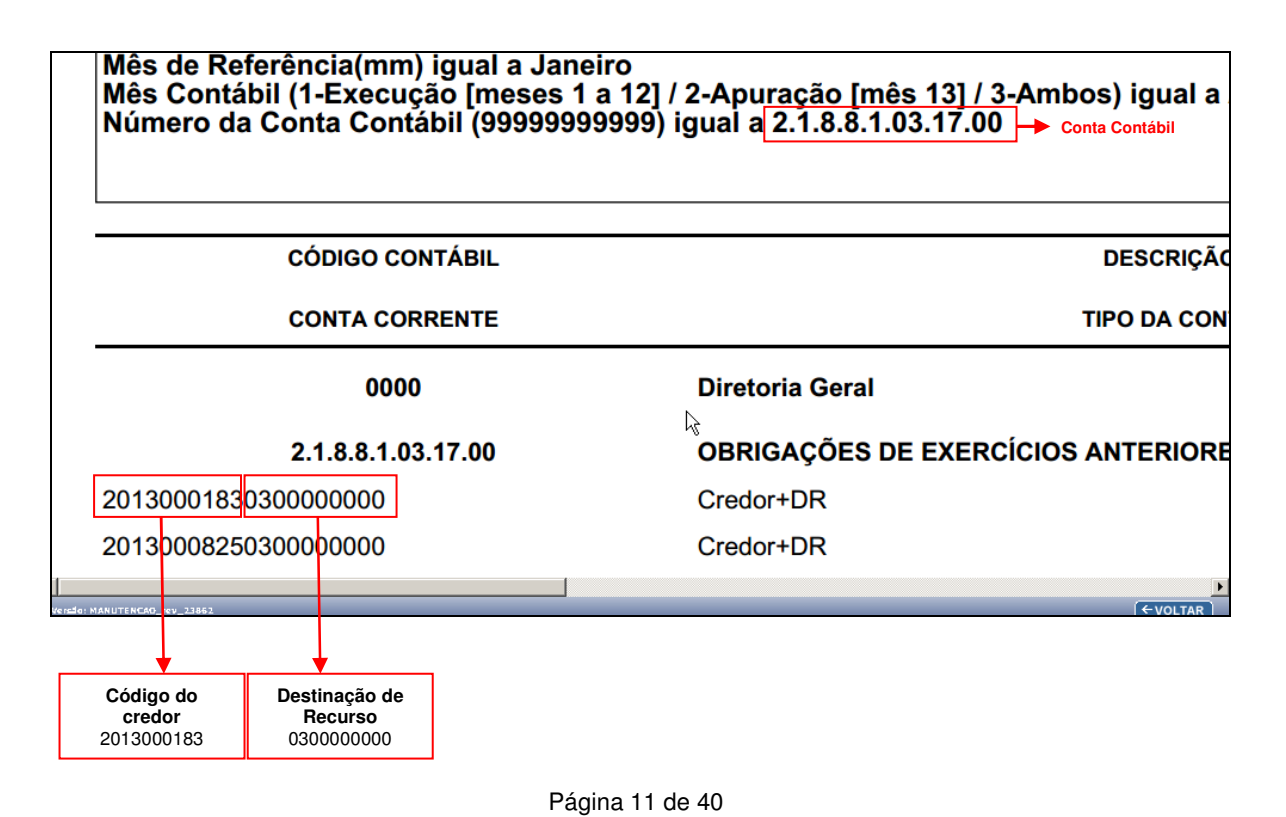

| Governo do<br>Estado da Bahia<br>Scoretario de Fazarda | ORIENTAÇÃO TÉCNICA N°004/2013                                                           |                     |
|--------------------------------------------------------|-----------------------------------------------------------------------------------------|---------------------|
| Projeto                                                | Projeto FIPLAN-BA<br>Sistema Integrado de Planejamento e Finanças do Estado da<br>Bahia | Versão 2.0          |
| Unidade Responsável                                    | Diretoria Geral e unidades equivalentes (UG 0000 e 0001)                                | Data:<br>03.02.2013 |
| Assunto                                                | PAGAMENTO DE RESTOS A PAGAR - 2013 - ETAPAS 1 e 2                                       |                     |

 Função e subfunção – o usuário deve informar a função e subfunção, consultando-as por meio do <u>Balancete Mensal de Verificação</u>.

As contas consultadas para obter a informação da Função e Subfunção no Balancete de Verificação (FIP-215A) serão:

- o 5.3.2.8.2.01.00.00 (Para RP Processados);
- o 5.3.2.8.1.01.00.00 (Para RP Não Processados a Liquidar) e
- o 5.3.2.8.1.02.00.00 (Para RP Não Processados Liquidado)

#### **EXEMPLO – RP PROCESSADO:**

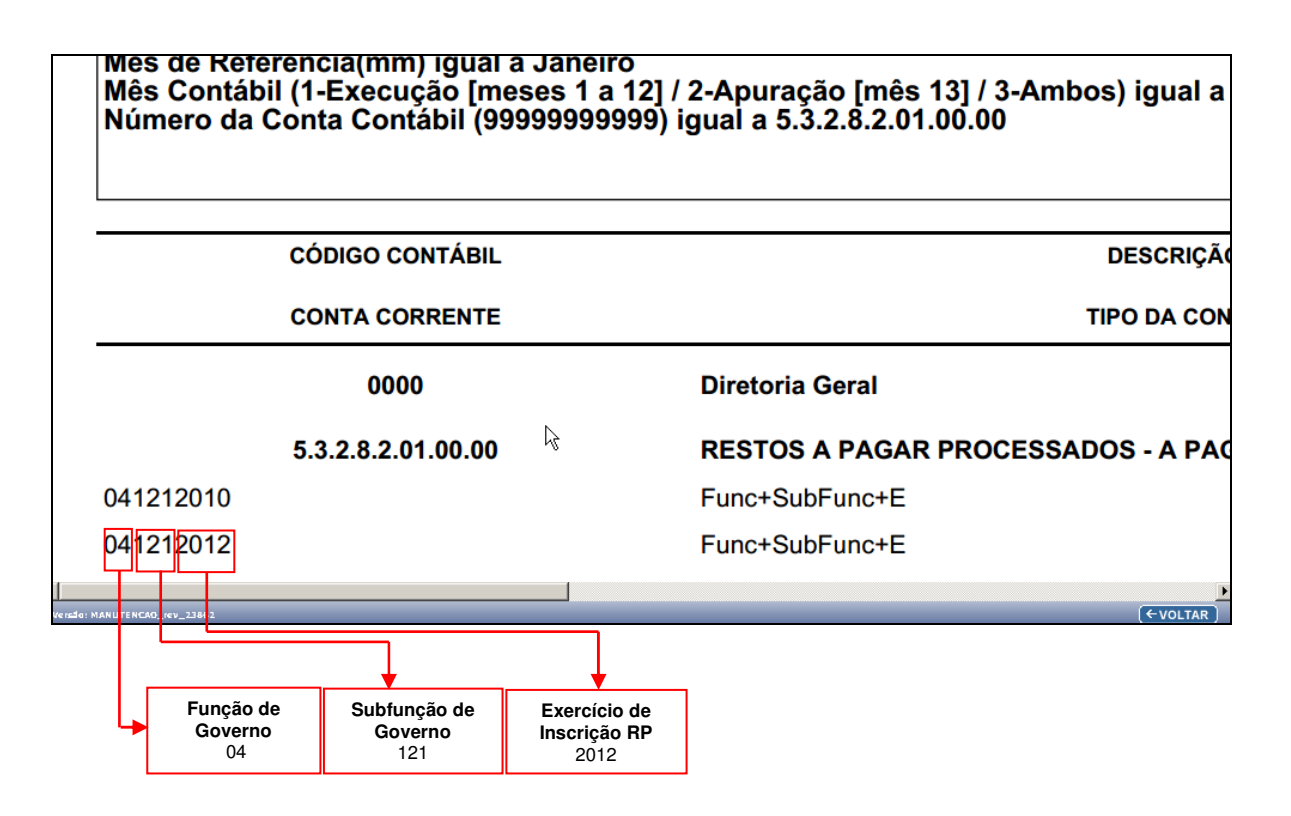

Após ter preenchidos os campos abaixo, o usuário deve clicar no botão "Incluir".

Página 12 de 40

| Governo do<br>Estado da Bahia<br>Scoretaria da Fazanda | ORIENTAÇÃO TÉCNICA N° 004/2013                                                          |                     |
|--------------------------------------------------------|-----------------------------------------------------------------------------------------|---------------------|
| Projeto                                                | Projeto FIPLAN-BA<br>Sistema Integrado de Planejamento e Finanças do Estado da<br>Bahia | Versão 2.0          |
| Unidade Responsável                                    | Diretoria Geral e unidades equivalentes (UG 0000 e 0001)                                | Data:<br>03.02.2013 |
| Assunto                                                | PAGAMENTO DE RESTOS A PAGAR - 2013 - ETAPAS 1 e 2                                       |                     |

| Incluir Nota de Lançamento Automa                                                                                                    | ático (NLA)                                                                                                    | 39685438587 - 11:14:42 31/01/2013 - Exercí                  | io Logado: 2013 | 3 - UO: 17101 |
|----------------------------------------------------------------------------------------------------|----------------------------------------------------------------------------------------------------|-------------------------------------------------------------|-----------------|---------------|
| Exercício:<br>Unidade Orçamentária:<br>Unidade Gestora:<br>Lei 6404/76 (Comercial):<br>Ação:<br>Objeto:<br>Fato extra caixa:<br>Valor do Lançamento:<br>Histórico: | 2013<br>17101 - Diretoria Geral<br>0000- Diretoria Geral<br>Não<br>3 - Baixa<br>3 - Obrigações<br>3.3.002- BAIXA DOS RP PROCESSADOS MIGRADOS DO SIC<br>68.648,92<br>31/01/2013<br>Baixa de RP Processado migrado do SICOF para UG 0000 pa | COF PARA A UG0000<br>ara posterior incorporação na UG 0001. |                 |               |
|                                                                                                    | Informar dados para os parâmetros das contas co                                                                                                    | rrentes contábeis:                                          |                 |               |
| Destinação de Recursos:<br>Exercício:<br>Credor:                                                                                                    | 0.300.000000 ORD - EX ANT - Sem Detalhamento Q pesqu<br>2012 v<br>2013000183 Secretaria do Planejamento Q pesquisar                                                                                                    | uisar                                                       |                 |               |
| Função de Governo:<br>Subfunção de Governo:                                                                                                    | 4 - Administração 💌<br>121 - Planejamento e Orçamento                                                                                                    |                                                             |                 |               |
|                                                                                                    |                                                                                                    |                                                             |                 |               |
| Sair Versio: MANUTENCAD_rev_23862                                                                                                    |                                                                                                    | →INCLUIR                                                    | (←voltar)       | (→ CANCELAR   |

#### O sistema exibirá a tela:

| Incluir Nota de Lançamento Auton                                                                                                    | ático (NLA)                                                                                                    | 39685438587 - 11:16:00 31/01/2013 - Exerc                  | ício Logado: 20 | l3 - UO: 17101 |
|----------------------------------------------------------------------------------------------------|----------------------------------------------------------------------------------------------------|------------------------------------------------------------|-----------------|----------------|
| Exercício<br>Unidade Orçamentária<br>Unidade Gestora<br>Lei 6404/76 (Comercial)<br>Ação<br>Objeto<br>Fato extra caixa<br>Valor do NLA<br>Data da NLA<br>Histórico | <ul> <li>2013</li> <li>17101 - Diretoria Geral</li> <li>0000- Diretoria Geral</li> <li>Não</li> <li>3 - Báixa</li> <li>3 - Obrigações</li> <li>3.002- BAIXA DOS RP PROCESSADOS MIGRADOS DO SIC</li> <li>68.848,92</li> <li>31/01/2013</li> <li>Baixa de RP Processado migrado do SICOF para UG 0000 pa</li> </ul> | OF PARA A UG0000<br>ira posterior incorporação na UG 0001. |                 |                |
|                                                                                                    | Parâmetros das contas contábeis                                                                                                    | :                                                          |                 |                |
|                                                                                                    |                                                                                                    |                                                            |                 |                |
|                                                                                                    | Parâmetros das contas correntes cont                                                                                                    | ábeis:                                                     |                 |                |
| Destinação de Recursos<br>Exercício<br>Credor<br>Função de Governo<br>Subfunção de Governo                                                                        | : 0.300.000000 - ORD - EX ANT - Sem Detalhamento<br>: 2012<br>: 2013000183 - Secretaria do Planejamento<br>: 4 - Administração<br>: 121 - Planejamento e Orçamento                                                                                                    |                                                            |                 |                |
| Sair Jourge Manutenean on 73857                                                                                                    | Ŋ                                                                                                    | (→ CONFIRMAR )                                             |                 |                |

O usuário deve "Confirmar".

O sistema exibirá o N. do documento, conforme tela a seguir:

| Governo do<br>Estado da Bahia<br>Scoretaria da Fazenda | ORIENTAÇÃO TÉCNICA N°004/2013                                                           |                     |
|--------------------------------------------------------|-----------------------------------------------------------------------------------------|---------------------|
| Projeto                                                | Projeto FIPLAN-BA<br>Sistema Integrado de Planejamento e Finanças do Estado da<br>Bahia | Versão 2.0          |
| Unidade Responsável                                    | Diretoria Geral e unidades equivalentes (UG 0000 e 0001)                                | Data:<br>03.02.2013 |
| Assunto                                                | PAGAMENTO DE RESTOS A PAGAR - 2013 - ETAPAS 1 e 2                                       |                     |

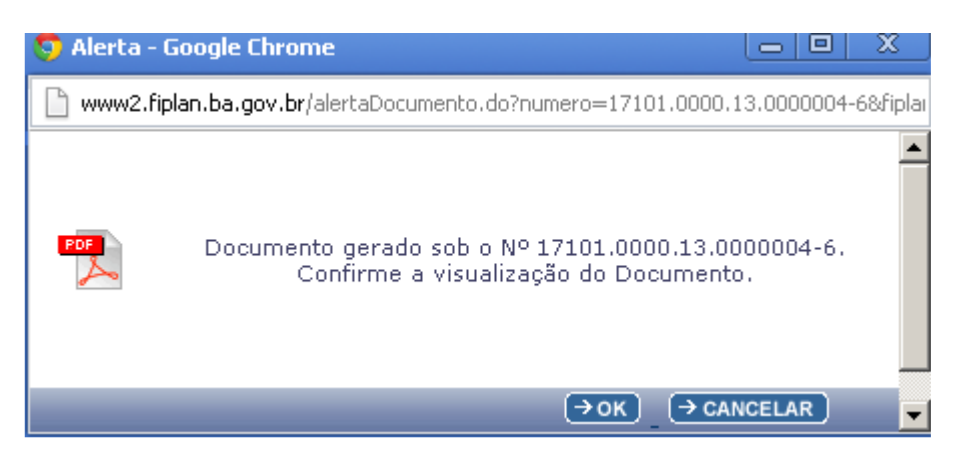

O usuário pode clicar no botão "OK" para gerar o PDF do documento, conforme imagem abaixo:

|       |                                                                                          | ~  | ¢     |   |
|-------|------------------------------------------------------------------------------------------|----|-------|---|
| ALL V | Governo do Estado da Bahia<br>Sistema Integrado de Planejamento, Contabilidade e Finança | as | FIPLA | N |

| NOTA DE LANÇAMENTO AUTOMÁTICO                                                                                                    |                         |                                 |  |  |  |
|----------------------------------------------------------------------------------------------------|-------------------------|---------------------------------|--|--|--|
|                                                                                                    | NLA                     | 17101.0000.13.0000004-6         |  |  |  |
| Unidade Orçamentária:<br>17101 - Diretoria Geral                                                                                                    |                         |                                 |  |  |  |
| Unidade Gestora:<br>17101.0000 - Diretoria Geral                                                                                                    |                         |                                 |  |  |  |
|                                                                                                    | DAI                     | DOS DA NLA                      |  |  |  |
| Ação: 3 - Baixa                                                                                                    | Objeto: 3 - Obrigações  | Data da NLA: 31/01/2013         |  |  |  |
| Fato Extra-Caixa: 33002 - B.                                                                                                    | AIXA DOS RP PROCESSADOS | MIGRADOS DO SICOF PARA A UG0000 |  |  |  |
| Valor da NLA (R\$):<br>*** 68.848.92<br>Valor por Extenso:<br>SESSENTA E OITO MIL E OITOCENTOS E QUARENTA E OITO REAIS E NOVENTA E DOIS                        |                         |                                 |  |  |  |
| Histórico:<br>Baixa de RP Processado migrado do SICOF para UG 0000 para posterior incorporação na UG 0001. e credor 2013000183 - Secretaria do<br>Planeiamento |                         |                                 |  |  |  |

| Conta Contábil     | D/C | Tipo Conta Corrente | Conta Corrente Contábil |
|--------------------|-----|---------------------|-------------------------|
| 2.1.8.8.1.03.17.00 | D   | Credor+DR           | 2013000183030000000     |
| 4.5.1.1.2.01.22.00 | С   |                     |                         |
| 7.9.4.1.2.05.00.00 | D   |                     |                         |
| 8.9.4.1.2.99.00.00 | С   |                     |                         |
| 8.9.1.3.1.00.00.00 | D   | DR                  | 030000000               |
| 8.9.1.3.2.00.00.00 | С   | DR                  | 030000000               |
| 6.3.2.8.2.01.00.00 | D   | Func+SubFunc+E      | 041212012               |
| 5.3.2.8.2.01.00.00 | С   | Func+SubFunc+E      | 041212012               |

Observações:

NLA Normal

| Governo do<br>Estado da Bahia<br>Scoretario de Fazarda | ORIENTAÇÃO TÉCNICA N°004/2013                                                           |                     |
|--------------------------------------------------------|-----------------------------------------------------------------------------------------|---------------------|
| Projeto                                                | Projeto FIPLAN-BA<br>Sistema Integrado de Planejamento e Finanças do Estado da<br>Bahia | Versão 2.0          |
| Unidade Responsável                                    | Diretoria Geral e unidades equivalentes (UG 0000 e 0001)                                | Data:<br>03.02.2013 |
| Assunto                                                | PAGAMENTO DE RESTOS A PAGAR - 2013 - ETAPAS 1 e 2                                       |                     |

## Incorporação dos saldos na UG 0001

Após ter realizado a baixa do saldo do RP da UG 0000, o usuário deverá realizar uma NLA para proceder à incorporação desses valores na UG 0001, que realizará o pagamento dos RP.

Para incluir a NLA, deve-se realizar os procedimentos descritos a seguir:

No Fiplan, selecionar o caminho DOCUMENTOS => OUTROS DOCUMENTOS => NOTA DE LANÇAMENTO CONTÁBIL - NLA => INCLUIR

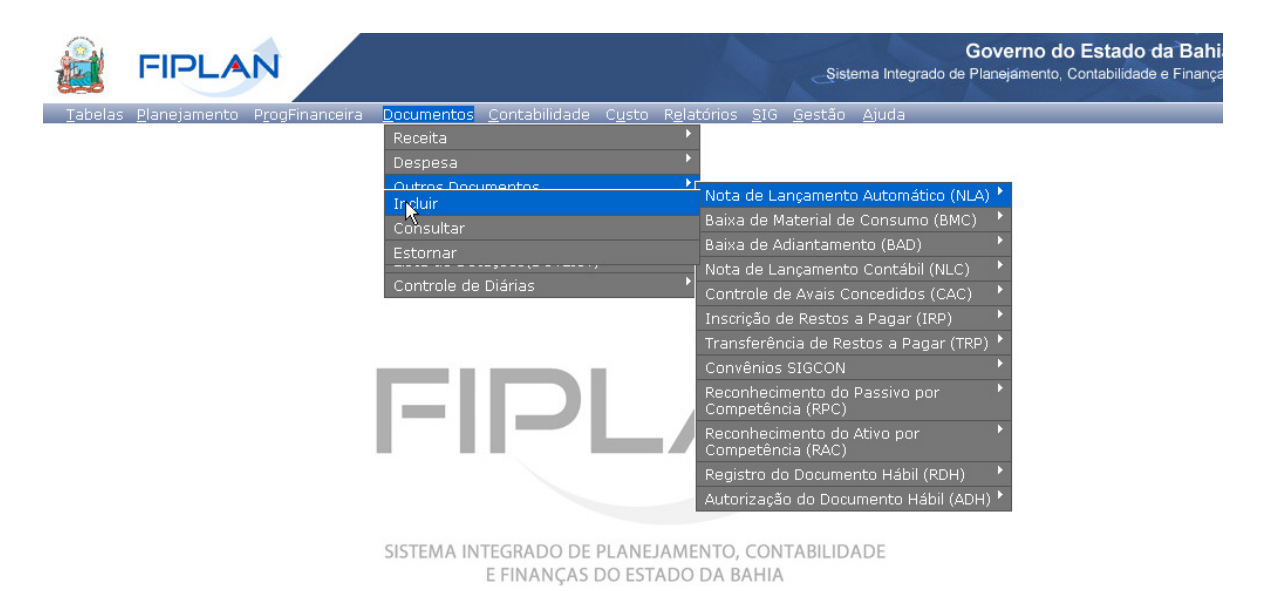

O sistema exibirá a tela abaixo:

| Governo do<br>Estado da Bahia<br>Scoretaria da Frazenda | ORIENTAÇÃO TÉCNICA N° 004/2013                                                          |                     |
|---------------------------------------------------------|-----------------------------------------------------------------------------------------|---------------------|
| Projeto                                                 | Projeto FIPLAN-BA<br>Sistema Integrado de Planejamento e Finanças do Estado da<br>Bahia | Versão 2.0          |
| Unidade Responsável                                     | Diretoria Geral e unidades equivalentes (UG 0000 e 0001)                                | Data:<br>03.02.2013 |
| Assunto                                                 | PAGAMENTO DE RESTOS A PAGAR - 2013 - ETAPAS 1 e 2                                       |                     |

| Inclui | ir Nota de Lançamento Automá              | tico (NLA)                            | 39685438587 - 09:36:41 31/01/2013 - Exercício Logado: 2013 - UO: 17101 |
|--------|-------------------------------------------|---------------------------------------|------------------------------------------------------------------------|
|        | Exercício:                                | 2013                                  |                                                                        |
|        | Unidade Orçamentaria:<br>Unidade Gestora: | 1/101 - Diretoria Gerai<br>Qpesquisar |                                                                        |
|        | Lei 6404/76 (Comercial):                  | 🧑 Sim 🙃 Não                           |                                                                        |
|        | Código da Ação:                           | -                                     |                                                                        |
|        | Código do Objeto:                         | -                                     |                                                                        |
|        | Fato Extra Caixa:                         | - Opesquisar                          |                                                                        |
|        | Data da NLA:                              | 31/01/2013 関 (ddmmaaaa)               |                                                                        |
|        | Valor do NLA:                             |                                       |                                                                        |
|        | Histórico:                                |                                       |                                                                        |
|        |                                           |                                       |                                                                        |
|        |                                           |                                       |                                                                        |
|        |                                           |                                       |                                                                        |
| 🕱 Sair | Versio: MANUTENCAO_rev_23862              |                                       | (→AVANÇAR) (→CANCELAR)                                                 |

Na tela do "Incluir Nota de Lançamento Automático – NLA", o usuário deve preencher os campos abaixo:

- Unidade Gestora campo obrigatório, preenchido pelo usuário. Deve-se informar o código da UG 0001.
- Lei 6404/76 (Comercial) campo preenchido automaticamente pelo sistema, não permitindo alterá-lo.
- Código da Ação campo obrigatório, preenchido pelo usuário. Deve-se informar o número "1" referente à "Incorporação".
- Código do Objeto campo obrigatório, preenchido pelo usuário. Deve-se informar o número "3" referente à "Obrigações".
- Fato Extra Caixa campo preenchido pelo usuário. Deve-se informar o número "1.3.001" para RP Processados. O usuário tem a opção de realizar a busca do "Fato Extra Caixa", por meio da opção "Pesquisar.

#### **OBSERVAÇÕES:**

- 3) Para RP Não Processados a Liquidar o Fato Extra Caixa será número 1.3.002
- 4) Para RP Não Processados Liquidados o Fato Extra Caixa será número 1.3.003

#### Preencher os campos abaixo:

| Incluir    | Nota de Lançamento Automá              | itico (NLA)                                                                     | 39685438587 - 11:20:45 31/01/2013 - Exe | rcício Logado: 2013 | - UO: 17101 |
|------------|----------------------------------------|---------------------------------------------------------------------------------|-----------------------------------------|---------------------|-------------|
|            | Exercício:<br>Unidade Orçamentária:    | 2013<br>17101 - Diretoria Geral                                                 |                                         |                     |             |
|            | Unidade Gestora:                       | 0001 Diretoria Geral da SEPLAN - Executora Opesquisar                           |                                         |                     |             |
|            | Código da Ação:                        | 1 - Incorporação 💌                                                              |                                         |                     |             |
|            | Código do Objeto:<br>Eato Extra Caixa: | 3 · Obrigações                                                                  |                                         |                     |             |
|            | Data da NLA:                           | 31/01/2013 🐻 (ddmmaaaa)                                                         | PERIDOS DA OG 0000 gipesquisar          |                     |             |
|            | Valor do NLA:                          | 68.848,92                                                                       |                                         |                     |             |
|            | Histórico:                             | Incorporação de saldos de <u>RP</u> Processados migrados do <u>SIC</u><br>0001. | QE na UG                                |                     |             |
| 🕃 Sair 🛛 v | versio: MANUTENCAO_rev_23862           |                                                                                 |                                         | (→AVANÇAR)          | (→ CANCELAR |

Para preencher os campos, o usuário deve seguir os seguintes critérios:

Página 16 de 40

| Governo do<br>Estado da Bahia<br>Scoretaria da Fazarda | ORIENTAÇÃO TÉCNICA N°004/2013                                                           |                     |
|--------------------------------------------------------|-----------------------------------------------------------------------------------------|---------------------|
| Projeto                                                | Projeto FIPLAN-BA<br>Sistema Integrado de Planejamento e Finanças do Estado da<br>Bahia | Versão 2.0          |
| Unidade Responsável                                    | Diretoria Geral e unidades equivalentes (UG 0000 e 0001)                                | Data:<br>03.02.2013 |
| Assunto                                                | PAGAMENTO DE RESTOS A PAGAR - 2013 - ETAPAS 1 e 2                                       |                     |

- Data da NLA campo preenchido automaticamente pelo sistema, com valor da data logado pelo usuário.
- **Valor da NLA** o usuário deve consultar o valor do NLA através do <u>Balancete Mensal de</u> <u>Verificação</u>.<sup>5</sup>

| Exercício(aaaa) igual a 2013<br>Código da Unidade Orçamentária igual a 17101<br>Código da Unidade Gestora igual a 0000<br>Mês de Referência(mm) igual a Janeiro<br>Mês Contábil (1-Execução [meses 1 a 12] / 2-Apuração [mês 13] / 3-Ambos) igual a Ambos<br>Número da Conta Contábil (99999999999) maior igual a 2.1.8.8.1.03.17.00 |                                                        |                |              |  |
|----------------------------------------------------------------------------------------------------|--------------------------------------------------------|----------------|--------------|--|
| CÓDIGO CONTÁBIL                                                                                                    | DESCRIÇÃO                                              | SALDO ANTERIOR |              |  |
| CONTA CORRENTE                                                                                                    | TIPO DA CONTA                                          |                |              |  |
| 0000                                                                                                    | Diretoria Geral                                        | 4.111.012,35 C |              |  |
| 2.1.8.8.1.03.17.00                                                                                                    | OBRIGAÇÕES DE EXERCÍCIOS ANTERIORES-SICOF -PROCESSADOS | 1.272.447,86 C |              |  |
| 2013000183030000000 Conta Corrente<br>Contábil                                                                                                    | Credor+DR   Credor + Destinação de Recurso             | 68.848,92 C    | Valor da NLA |  |
| 2013000825030000000                                                                                                    | Credor+DR                                              | 907,20 C       |              |  |
| 2013000841030000000                                                                                                    | Credor+DR                                              | 24.575,53 C    |              |  |
| 2013000922030000000                                                                                                    | Credor+DR                                              | 10.728,99 C    |              |  |
| 2013000957030000000                                                                                                    | Credor+DR                                              | 26.063,76 C    |              |  |
| 2013001090030000000                                                                                                    | Credor+DR                                              | 123 003 74 0   |              |  |
| العام: MANUTENCAO_ICV_23862                                                                                                    |                                                        | (← VOLTAR      |              |  |

Uma vez identificado o **Valor da NLA**, o usuário deve retornar à tela de "Incluir Nota de Lançamento Automático – NLA".

O usuário deve informar o Valor da NLA no campo abaixo:

| Incluir Nota de Lançamente          | o Automático (NLA) 39685438587 - 10:28:40 04/02/2013 - Exercício Logado: 20 | 13 - UO: 171 | 01      |
|-------------------------------------|-----------------------------------------------------------------------------|--------------|---------|
| Exercício:<br>Unidade Orçamentária: | 2013<br>17101 - Diretoria Geral                                             |              |         |
| Unidade Gestora:                    | 0001 Diretoria Geral da SEPLAN - Executora Qpesquisar                       |              |         |
| Lei 6404/76 (Comercial):            | 🧿 Sim 💿 Não                                                                 |              |         |
| Código da Ação:                     | 1 - Incorporação 🗸                                                          |              |         |
| Código do Objeto:                   | 3 - Obrigações 💌                                                            |              |         |
| Fato Extra Caixa:                   | 1.3.001 - INCORPORAÇÃO RP PROCESSADOS BAIXADOS NA UG0000 Opesquisar         |              |         |
| Data da NLA:                        | 04/02/2013 閥 (ddmmaaaa)                                                     |              |         |
| Valor do NLA:                       | 68.848,92                                                                   |              |         |
| Histórico:                          | Incorporação do <u>RP</u> Processado de 2012 na <u>UG</u> 0001              |              |         |
|                                     |                                                                             |              |         |
| Sair verster MANUTENCAD rev 23862   |                                                                             | → AVANCAR    | (→ CANC |

<sup>5</sup> Ver item Balancete Mensal de Verificação – FIP 215 A

Página 17 de 40

| Governo do<br>Estado da Bahia<br>Scoretaria da Francia | ORIENTAÇÃO TÉCNICA N° 004/2013                                                          |                     |
|--------------------------------------------------------|-----------------------------------------------------------------------------------------|---------------------|
| Projeto                                                | Projeto FIPLAN-BA<br>Sistema Integrado de Planejamento e Finanças do Estado da<br>Bahia | Versão 2.0          |
| Unidade Responsável                                    | Diretoria Geral e unidades equivalentes (UG 0000 e 0001)                                | Data:<br>03.02.2013 |
| Assunto                                                | PAGAMENTO DE RESTOS A PAGAR - 2013 - ETAPAS 1 e 2                                       |                     |

 Histórico – informar o histórico com o seguinte descritivo: "Incorporação do RP de 20AA na UG 0001 - Destinação xxxx e Credor xxxxx". Informar o exercício de inscrição dos restos a pagar, código da destinação e do credor.

Após preencher todos os campos, o usuário deve clicar no botão "Avançar".

O sistema exibirá a tela abaixo:

| Incluir Nota de Lançament         | o Automático (NLA) 39685438587 - 10:30:07 04/02/2013 - Exerc | ício Logado: 201 | l3 - UO: 1710 | 1       |
|-----------------------------------|--------------------------------------------------------------|------------------|---------------|---------|
| Eventiere                         | 0010                                                         |                  |               |         |
| Unidade Orcamentária:             | 2013<br>17101 - Diretoria Caral                              |                  |               |         |
| Unidade Gestora:                  | 0001 Diretoria Geral da SEPLAN - Executora Qpesquisar        |                  |               |         |
| Lei 6404/76 (Comercial):          | 🔴 Sim 💿 Não                                                  |                  |               |         |
| Código da Ação:                   | 1 - Incorporação 💌                                           |                  |               |         |
| Código do Objeto:                 | 3 - Obrigações 🗸                                             |                  |               |         |
| Fato Extra Caixa:                 | 1.3.001 - INCORPORAÇÃO RP PROCESSADOS BAIXADOS NA UG0000     | Opesquisar       |               |         |
| Data da NLA:                      | 04/02/2013 閥 (ddmmaaaa)                                      |                  |               |         |
| Valor do NLA:                     | 68.848,92                                                    |                  |               |         |
| Histórico:                        | Incorporação do RP Processado de 2012 na UG 0001             |                  |               |         |
|                                   |                                                              |                  |               |         |
| Sair veisio: MANUTENCAO_rev_23862 | $\searrow$                                                   | →AVANÇAR         | (+VOLTAR)     | (→ CANC |

O usuário deve clicar no botão "Avançar".

O sistema exibirá a tela a seguir para informar os dados dos parâmetros das contas correntes contábeis:

| Incluir Nota de Lançamento       | Automático (NLA) 39685438587 - 10:30:45 04/02/2013 - Exercíc   | io Logado: 2013 - UO: 1710 | 01     |
|----------------------------------|----------------------------------------------------------------|----------------------------|--------|
| Exercício:                       | 2013                                                           |                            |        |
| Unidade Orçamentária:            | 17101 - Diretoria Geral                                        |                            |        |
| Unidade Gestora:                 | 0001- Diretoria Geral da SEPLAN - Executora                    |                            |        |
| Lei 6404/76 (Comercial):         | Não                                                            |                            |        |
| Ação:                            | 1 - Incorporação                                               |                            |        |
| Objeto:                          | 3 - Obrigações                                                 |                            |        |
| Fato extra caixa:                | 1.3.001- INCORPORAÇÃO RP PROCESSADOS BAIXADOS NA UG0000        |                            |        |
| Valor do Lançamento:             | 68.848,92                                                      |                            |        |
| Data da NLA:                     | 04/02/2013                                                     |                            |        |
| Historico:                       | Incorporação do RP Processado de 2012 na UG 0001               |                            |        |
| Infor                            | mar dados para os parâmetros das contas correntes contábeis: 👘 |                            |        |
| Destinação de Recursos:          | Qpesquisar                                                     |                            |        |
| Exercício:                       | 2010 -                                                         |                            |        |
| Credor:                          | Qpesquisar                                                     |                            |        |
| Função de Governo:               |                                                                |                            |        |
| Subfunção de Governo:            | -                                                              |                            |        |
|                                  | N                                                              |                            |        |
| III Versio: MANUTENCAO_rev_23862 |                                                                | (→INCLUIR) (←VOLTAR)       | (→ CAN |

Página 18 de 40

| Governo do<br>Estado da Bahia<br>Sorretaria da Francia | ORIENTAÇÃO TÉCNICA N°004/2013                                                           |                     |
|--------------------------------------------------------|-----------------------------------------------------------------------------------------|---------------------|
| Projeto                                                | Projeto FIPLAN-BA<br>Sistema Integrado de Planejamento e Finanças do Estado da<br>Bahia | Versão 2.0          |
| Unidade Responsável                                    | Diretoria Geral e unidades equivalentes (UG 0000 e 0001)                                | Data:<br>03.02.2013 |
| Assunto                                                | PAGAMENTO DE RESTOS A PAGAR - 2013 - ETAPAS 1 e 2                                       |                     |

 Destinação de Recurso e Credor – o usuário deve informar a Destinação de Recurso e Credor, consultando-os por meio do <u>Balancete Mensal de Verificação</u>.

As contas consultadas para obter a informação da Destinação de Recurso e Código de Credor no Balancete de Verificação (FIP-215A) serão:

- o 2.1.8.8.1.03.17.00 (Para RP Processados);
- o 2.1.8.8.1.03.18.00 (Para RP Não Processados a Liquidar); e
- o 2.1.8.8.1.03.19.00 (Para RP Não Processados Liquidado)

#### **EXEMPLO – RP PROCESSADOS:**

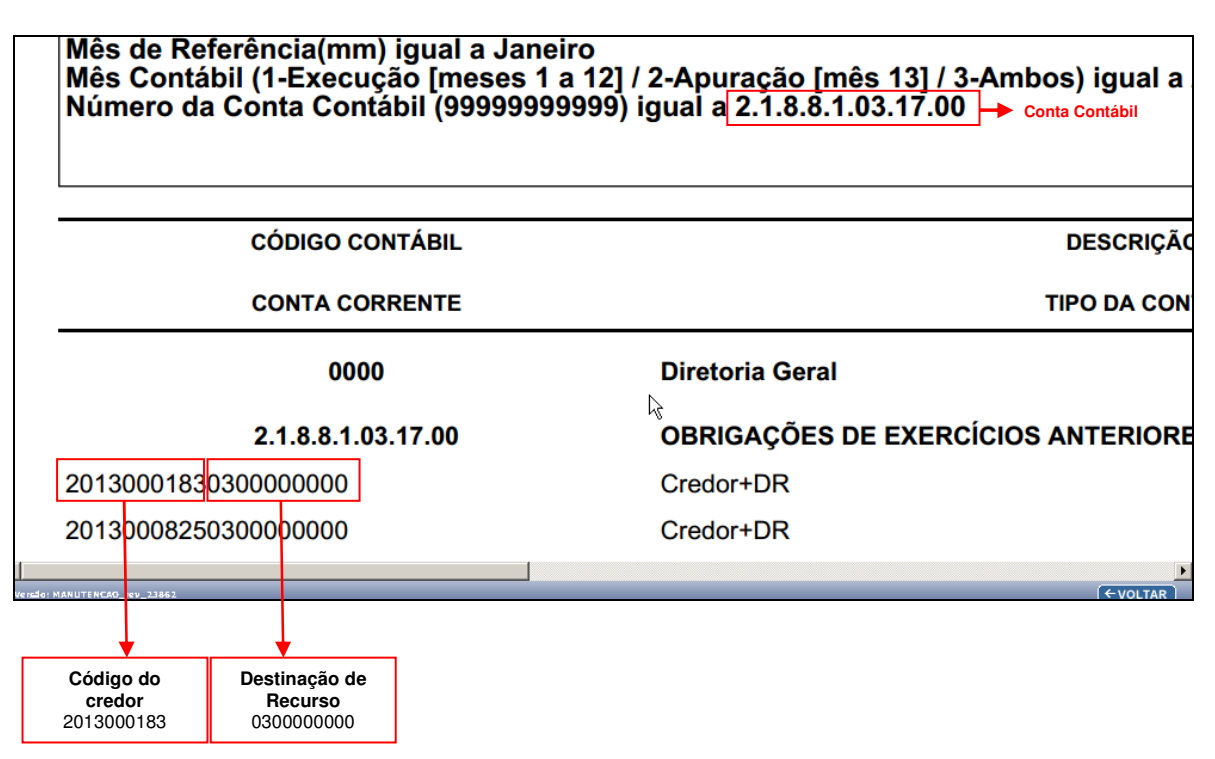

 Função e subfunção – o usuário deve informar a função e subfunção, consultando-as por meio do <u>Balancete Mensal de Verificação</u>.

As contas consultadas para obter a informação da Função e Subfunção no Balancete de Verificação (FIP-215A) serão:

- o 5.3.2.8.2.01.00.00 (Para RP Processados);
- o 5.3.2.8.1.01.00.00 (Para RP Não Processados a Liquidar); e
- o 5.3.2.8.1.02.00.00 (Para RP Não Processados Liquidado)

| Governo do<br>Estado da Bahia<br>Scoretaria da Francia | ORIENTAÇÃO TÉCNICA N° 004/2013                                                          |                     |
|--------------------------------------------------------|-----------------------------------------------------------------------------------------|---------------------|
| Projeto                                                | Projeto FIPLAN-BA<br>Sistema Integrado de Planejamento e Finanças do Estado da<br>Bahia | Versão 2.0          |
| Unidade Responsável                                    | Diretoria Geral e unidades equivalentes (UG 0000 e 0001)                                | Data:<br>03.02.2013 |
| Assunto                                                | PAGAMENTO DE RESTOS A PAGAR - 2013 - ETAPAS 1 e 2                                       |                     |

### **EXEMPLO – RP PROCESSADO:**

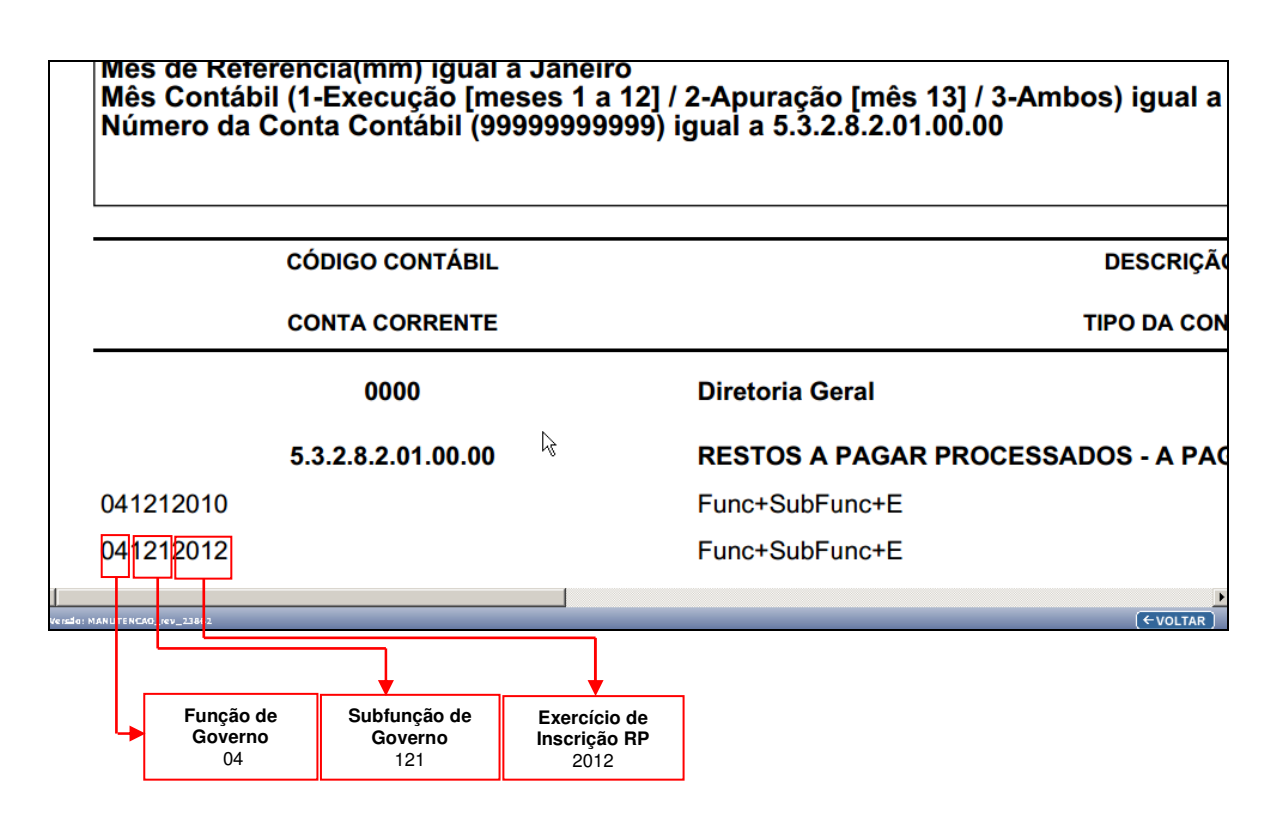

## ATENÇÃO:

Caso seja identificado que o código do credor no FIPLAN não corresponda ao credor real do RP, deverá ser informado na NLA de incorporação o código correto do credor.

Caso seja identificado que o código da destinação de recursos não corresponda à real destinação de recursos, deverá ser informado na NLA de incorporação o código correto. O procedimento está descrito no item <u>Procedimentos para diferenças nos dados de destinação</u>.

Após ter preenchidos os campos a seguir, o usuário deve clicar no botão "Incluir".

| Governo do<br>Estado da Bahia<br>Scoretaria da Francia | ORIENTAÇÃO TÉCNICA N° 004/2013                                                          |                     |
|--------------------------------------------------------|-----------------------------------------------------------------------------------------|---------------------|
| Projeto                                                | Projeto FIPLAN-BA<br>Sistema Integrado de Planejamento e Finanças do Estado da<br>Bahia | Versão 2.0          |
| Unidade Responsável                                    | Diretoria Geral e unidades equivalentes (UG 0000 e 0001)                                | Data:<br>03.02.2013 |
| Assunto                                                | PAGAMENTO DE RESTOS A PAGAR - 2013 - ETAPAS 1 e 2                                       |                     |

| Incluir Nota         | de Lançamento Automá                                                                                                    | tico (NLA)                                                                                                    | 39685438587 - 11:23:54 31/01/2013 - Exercício | Logado: 2013 - UO: 17101 |
|----------------------|----------------------------------------------------------------------------------------------------|----------------------------------------------------------------------------------------------------|-----------------------------------------------|--------------------------|
| Lei                  | Exercício:<br>Unidade Orçamentária:<br>Unidade Gestora:<br>i 6404/76 (Comercial):<br>Ação:<br>Objeto:<br>Fato extra caixa:<br>Valor do Lançamento:<br>Data da NIA: | 2013<br>17101 - Diretoria Geral<br>0001- Diretoria Geral da SEPLAN - Executora<br>Não<br>1 - Incorporação<br>3 - Obrigações<br>1.3.001- INCORPORAÇÃO DOS RP PROCESSADOS TRANSFE<br>68.848,92<br>31.001/2013 | RIDOS DA UG 0000                              |                          |
|                      | Histórico:                                                                                                    | Incorporação de saldos de RP Processados migrados do SIC                                                                                                    | OF na UG 0001.                                |                          |
|                      |                                                                                                    | Informar dados para os parâmetros das contas co                                                                                                    | rrentes contábeis:                            |                          |
| De                   | estinação de Recursos:<br>Exercício:                                                                                                    | 0.300.000000 ORD - EX ANT - Sem Detalhamento Qpesqu                                                                                                    | Jisar                                         |                          |
|                      | Credor:                                                                                                    | 2013000183 Secretaria do Planejamento Opesquisar                                                                                                    |                                               |                          |
|                      | Função de Governo:                                                                                                    | 4 - Administração 💽                                                                                                    |                                               |                          |
| 5                    | Subfunção de Governo:                                                                                                    | 121 - Planejamento e Orçamento                                                                                                    |                                               |                          |
| 🗴 Sair – Verssler Mu | ANUTENCAO_rev_23862                                                                                                    |                                                                                                    | (→INCLUIR)                                    | ← VOLTAR ) (→ CANCELAF   |

## O sistema exibirá a tela abaixo:

| Inclui | r Nota de Lançamento Automa                                                                                                    | ático (NLA) 39685438587 - 1                                                                                                    | 11:28:42 31/01/2013 - Exercí | io Logado: 201 | 3 - UO: 17101 |
|--------|----------------------------------------------------------------------------------------------------|----------------------------------------------------------------------------------------------------|------------------------------|----------------|---------------|
|        | Exercício:<br>Unidade Orçamentária:<br>Unidade Gestora:<br>Lei 6404/76 (Comercial):<br>Ação:<br>Objeto:<br>Fato extra caixa:<br>¥alor do NLA:<br>Data da NLA:<br>Histórico: | 2013<br>17101 - Diretoria Geral<br>0001- Diretoria Geral da SEPLAN - Executora<br>Não<br>1 - Incorporação<br>3 - Obrigações<br>1.3.001- INCORPORAÇÃO DOS RP PROCESSADOS TRANSFERIDOS DA UG 0<br>68.848,92<br>31/01/2013<br>Incorporação de saldos de RP Processados migrados do SICOF na UG 0001. | 0000                         |                |               |
|        |                                                                                                    |                                                                                                    |                              |                |               |
|        |                                                                                                    | Parametros das contas contabeis:                                                                                                    |                              |                |               |
|        |                                                                                                    |                                                                                                    |                              |                |               |
|        |                                                                                                    | Parâmetros das contas correntes contábeis:                                                                                                    |                              |                |               |
|        | Destinação de Recursos:<br>Exercício:<br>Credor:<br>Função de Governo:<br>Subfunção de Governo:                                                                             | 0.300.000000 - ORD - EX ANT - Sem Detalhamento<br>2012<br>2013000183 - Secretaria do Planejamento<br>4 - Administração<br>121 - Planejamento e Orçamento                                                                                                    | y.                           |                |               |
| 🕃 Sair | Versio: MANUTENCAO_rev_23862                                                                                                    |                                                                                                    | (→ CONFIRMAR                 | (←VOLTAR)      | (→ CANCELAR   |

O usuário deve "Confirmar".

O sistema exibirá o N. do documento, conforme tela abaixo:

| Governo do<br>Estado da Bahia<br>Scoretaria de Fazenda | ORIENTAÇÃO TÉCNICA N° 004/2013                                                          |                     |
|--------------------------------------------------------|-----------------------------------------------------------------------------------------|---------------------|
| Projeto                                                | Projeto FIPLAN-BA<br>Sistema Integrado de Planejamento e Finanças do Estado da<br>Bahia | Versão 2.0          |
| Unidade Responsável                                    | Diretoria Geral e unidades equivalentes (UG 0000 e 0001)                                | Data:<br>03.02.2013 |
| Assunto                                                | PAGAMENTO DE RESTOS A PAGAR - 2013 - ETAPAS 1 e 2                                       |                     |

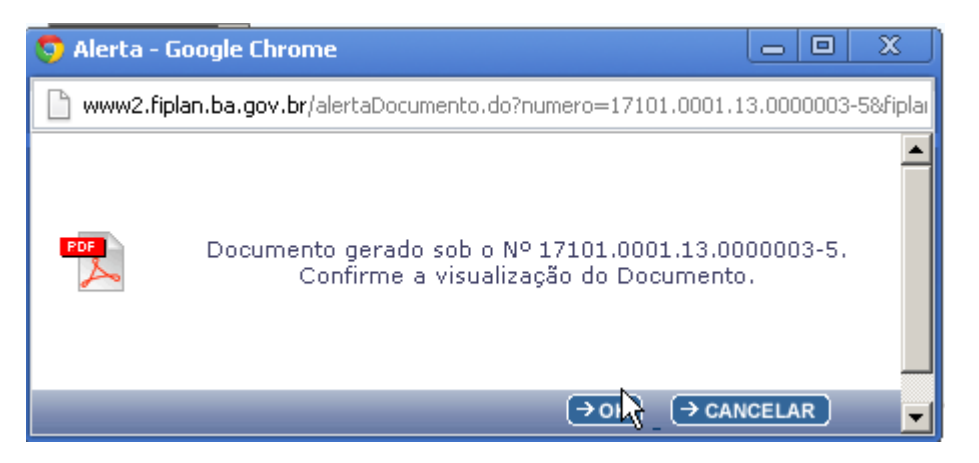

O usuário deve clicar no botão "OK" para gerar o PDF do documento, conforme imagem abaixo:

| Governo do<br>Estado da Bahia<br>Scorebrin di Fazenda | ORIENTAÇÃO TÉCNICA N°004/2013                                                           |                     |
|-------------------------------------------------------|-----------------------------------------------------------------------------------------|---------------------|
| Projeto                                               | Projeto FIPLAN-BA<br>Sistema Integrado de Planejamento e Finanças do Estado da<br>Bahia | Versão 2.0          |
| Unidade Responsável                                   | Diretoria Geral e unidades equivalentes (UG 0000 e 0001)                                | Data:<br>03.02.2013 |
| Assunto                                               | PAGAMENTO DE RESTOS A PAGAR - 2013 - ETAPAS 1 e 2                                       |                     |

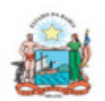

Governo do Estado da Bahia Sistema Integrado de Planejamento, Contabilidade e Finanças

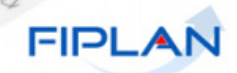

| NOTA DE LANÇAMENTO AUTOMÁTICO                                                                                                    |                        |            |                      |  |
|----------------------------------------------------------------------------------------------------|------------------------|------------|----------------------|--|
| NLA 17101.0001.13.0000003-5                                                                                                    |                        |            |                      |  |
| Unidade Orçamentária:<br>17101 - Diretoria Geral                                                                                                    |                        |            |                      |  |
| Unidade Gestora:<br>17101.0001 - Diretoria Geral da S                                                                                                    | SEPLAN - Executora     |            |                      |  |
|                                                                                                    | DADO                   | S DA NLA   |                      |  |
| Ação: 1 - Incorporação                                                                                                    | Objeto: 3 - Obrigações | Data da NI | LA: 31/01/2013       |  |
| Fato Extra-Caixa: 13001 - INCO                                                                                                    | ORPORAÇÃO DOS RP PROCE | SSADOS TRA | NSFERIDOS DA UG 0000 |  |
| Valor da NLA (R\$):<br>*** 68.848,92 Valor por Extenso:<br>SESSENTA E OITO MIL E OITOCENTOS E QUARENTA E OITO REAIS E NOVENTA E DOIS<br>CENTAVOS *** *** *** *** *** *** *** *** *** * |                        |            |                      |  |
| Histórico:<br>Incorporação de saldos de RP Processados migrados do SICOF na UG 0001. e credor 2013000183 - Secretaria do Planejamento                                                  |                        |            |                      |  |

| Conta Contábil     | D/C | Tipo Conta Corrente | Conta Corrente Contábil |
|--------------------|-----|---------------------|-------------------------|
| 3.5.1.1.2.01.22.00 | D   |                     |                         |
| 2.1.8.8.1.03.17.00 | С   | Credor+DR           | 2013000183030000000     |
| 7.9.4.1.2.99.00.00 | D   | 8                   |                         |
| 8.9.4.1.2.05.00.00 | С   |                     |                         |
| 8.9.1.3.2.00.00.00 | D   | DR                  | 030000000               |
| 8.9.1.3.1.00.00.00 | С   | DR                  | 030000000               |
| 5.3.2.8.2.01.00.00 | D   | Func+SubFunc+E      | 041212012               |
| 6.3.2.8.2.01.00.00 | С   | Func+SubFunc+E      | 041212012               |

| Observações | :: |
|-------------|----|
|             |    |

NLA Normal

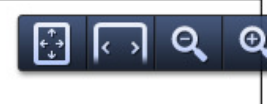

## 6. Etapa 2 - Transferência de saldos da UG centralizadora 0000 para a Unidade Executora 0001 (Para casos com destinação de recursos NÂO identificada)

No processo de migração dos saldos de RP do SICOF para o FIPLAN, especialmente nos casos de Convênios e Operações de Crédito, os códigos das destinações migraram sem identificação, de forma que os campos da Destinação de Recurso vieram com codificações 9999999999 ou subfonte 999999.

A seguir encontra-se um exemplo de uma Destinação de Recurso não identificada migrada do SICOF:

Página 23 de 40

| Governo do<br>Estado da Bahia<br>Scoretario de Fazanda | ORIENTAÇÃO TÉCNICA N° 004/2013                                                          |                     |
|--------------------------------------------------------|-----------------------------------------------------------------------------------------|---------------------|
| Projeto                                                | Projeto FIPLAN-BA<br>Sistema Integrado de Planejamento e Finanças do Estado da<br>Bahia | Versão 2.0          |
| Unidade Responsável                                    | Diretoria Geral e unidades equivalentes (UG 0000 e 0001)                                | Data:<br>03.02.2013 |
| Assunto                                                | PAGAMENTO DE RESTOS A PAGAR - 2013 - ETAPAS 1 e 2                                       |                     |

#### FIP 215A - Balancete Mensal de Verificação pe

Exercício(aaaa) igual a 2013 Código da Unidade Orçamentária igual a 17101 Código da Unidade Gestora igual a 0000 Mês de Referência(mm) igual a Janeiro Mês Contábil (1-Execução [meses 1 a 12] / 2-Apuração [mês 13] / 3-Ambos) igual a Ambos Número da Conta Contábil (99999999999) igual a 2.1.8.8.1.03.17.00

| CÓDIGO CONTÁBIL                    | DESCRIÇÃO     |
|------------------------------------|---------------|
| CONTA CORRENTE                     | TIPO DA CONTA |
| 2013001732030000000                | Credor+DR     |
| 2013001740030000000                | Credor+DR     |
| 2013002348030000000                | Credor+DR     |
| 2013002348 <mark>0331999999</mark> | Credor+DR     |

Também para esses casos, após a conferência dos saldos de RP, conforme item 3 desta Orientação Técnica, deve-se realizar a transferência dos saldos conferidos da UG 0000 para a UG 0001, unidade que irá realizar o pagamento dos RP.

A transferência dos saldos será realizada por meio das funcionalidades Nota de Lançamento Contábil - NLC e Nota de Lançamento Automático - NLA, credor+destinação por credor+destinação, da seguinte forma:

- A baixa dos saldos na UG 0000 será realizada por meio de uma NLC,
- A incorporação dos saldos na UG 0001 será realizada por meio de uma NLA, conforme procedimentos de incorporação descritos no item 5 desta Orientação Técnica.

#### Baixa dos saldos na UG 0000 - centralizadora - NLC

Para gerar Nota de Lançamento Contábil na UG 0000, referente a restos a pagar **processados** deve-se utilizar as contas contábeis, conforme agrupamento a seguir.

| Número da Conta            | Descritivo                                                   | Conta corrente                                           |  |
|----------------------------|--------------------------------------------------------------|----------------------------------------------------------|--|
| Débito 2.1.8.8.1.03.17.00  | Obrigações de exercícios<br>anteriores -SICOF<br>processados | Credor + (destinação de<br>recurso originária do Sicof ) |  |
| Crédito 4.5.1.1.2.01.22.00 | Movimento de DR para<br>ajuste de saldo migrado              | Sem conta corrente                                       |  |
| Débito 7.9.4.1.2.05.00.00  | Movimento Devedor dos                                        | Sem conta corrente                                       |  |

| Governo do<br>Estado da Bahia<br>Scoretario de Fazarda | ORIENTAÇÃO TÉCNICA N°004/2013                                                           |                     |
|--------------------------------------------------------|-----------------------------------------------------------------------------------------|---------------------|
| Projeto                                                | Projeto FIPLAN-BA<br>Sistema Integrado de Planejamento e Finanças do Estado da<br>Bahia | Versão 2.0          |
| Unidade Responsável                                    | Diretoria Geral e unidades equivalentes (UG 0000 e 0001)                                | Data:<br>03.02.2013 |
| Assunto                                                | PAGAMENTO DE RESTOS A PAGAR - 2013 - ETAPAS 1 e 2                                       |                     |

|                            | Restos a Pagar                                                             |                                              |
|----------------------------|----------------------------------------------------------------------------|----------------------------------------------|
| Crédito 8.9.4.1.2.99.00.00 | Contrapartida – Controle do<br>Movimento Devedor do<br>Passivo Financeiro. | Sem conta corrente                           |
| Débito 8.9.1.3.1.00.00.00  | Passivo Financeiro por<br>destinação de Recurso                            | Destinação de recurso<br>originária do Sicof |
| Crédito 8.9.1.3.2.00.00.00 | Resultado financeiro por<br>destinação de Recurso                          | Destinação de recurso<br>originária do Sicof |
| Débito 6.3.2.8.2.01.00.00  | Restos a Pagar<br>Processados a Pagar                                      | Função+subfunção+exercício                   |
| Crédito 5.3.2.8.2.01.00.00 | Restos a Pagar<br>Processados a Pagar                                      | Função+subfunção+exercício                   |

Para gerar Nota de Lançamento Contábil na UG 0000, referente a restos a pagar **não processados a liquidar** deve-se utilizar as contas contábeis, conforme agrupamento a seguir.

| Número da Conta            | Descritivo                                                                 | Conta corrente                                          |  |
|----------------------------|----------------------------------------------------------------------------|---------------------------------------------------------|--|
| Débito 2.1.8.8.1.03.18.00  | Obrigações de exercícios<br>anteriores -SICOF<br>n/processados             | Credor + (destinação de<br>recurso originária do SICOF) |  |
| Crédito 4.5.1.1.2.01.22.00 | Movimento de DR para<br>ajuste de saldo migrado                            | Sem conta corrente                                      |  |
| Débito 7.9.4.1.2.05.00.00  | Movimento Devedor dos<br>Restos a Pagar                                    | Sem destinação de recurso                               |  |
| Crédito 8.9.4.1.2.99.00.00 | Contrapartida – Controle do<br>Movimento Devedor do<br>Passivo Financeiro. | Sem destinação de recurso                               |  |
| Débito 8.9.1.3.1.00.00.00  | Passivo Financeiro por<br>destinação de Recurso                            | (destinação de recurso<br>originária do SICOF)          |  |
| Crédito 8.9.1.3.2.00.00.00 | Resultado financeiro por<br>destinação de Recurso                          | (destinação de recurso<br>originária do SICOF)          |  |
| Débito 6.3.2.8.1.01.00.00  | Restos a Pagar Não<br>Processados a Pagar                                  | Função+subfunção+exercício                              |  |
| Crédito 5.3.2.8.1.01.00.00 | Restos a Pagar Não<br>Processados a Pagar                                  | Função+subfunção+exercício                              |  |

Para gerar Nota de Lançamento Contábil na UG 0000, referente a restos a pagar não processados liquidados deve-se utilizar as contas contábeis, conforme agrupamento a seguir.

| Número da Conta            | Descritivo                                                        | Conta corrente                                          |  |
|----------------------------|-------------------------------------------------------------------|---------------------------------------------------------|--|
| Débito 2.1.8.8.1.03.19.00  | Obrigações de exercícios<br>anteriores -SICOF n/proc<br>liquidado | Credor + (destinação de<br>recurso originária do SICOF) |  |
| Crédito 4.5.1.1.2.01.22.00 | Movimento de DR para<br>ajuste de saldo migrado                   | Sem conta corrente                                      |  |
| Débito 7.9.4.1.2.05.00.00  | Movimento Devedor dos<br>Restos a Pagar                           | Sem destinação de recurso                               |  |
| Crédito 8.9.4.1.2.99.00.00 | Contrapartida – Controle do<br>Movimento Devedor do               | Sem destinação de recurso                               |  |

| Governo do<br>Estado da Bahia<br>Scoretario de Fazarda | ORIENTAÇÃO TÉCNICA N°004/2013                                                           |                     |
|--------------------------------------------------------|-----------------------------------------------------------------------------------------|---------------------|
| Projeto                                                | Projeto FIPLAN-BA<br>Sistema Integrado de Planejamento e Finanças do Estado da<br>Bahia | Versão 2.0          |
| Unidade Responsável                                    | Diretoria Geral e unidades equivalentes (UG 0000 e 0001)                                | Data:<br>03.02.2013 |
| Assunto                                                | PAGAMENTO DE RESTOS A PAGAR - 2013 - ETAPAS 1 e 2                                       |                     |

|                            | Passivo Financeiro.                               |                                                 |
|----------------------------|---------------------------------------------------|-------------------------------------------------|
| Débito 8.9.1.3.1.00.00.00  | Passivo Financeiro por<br>destinação de Recurso   | (Destinação de recurso<br>originária do SICOF)  |
| Crédito 8.9.1.3.2.00.00.00 | Resultado financeiro por<br>destinação de Recurso | (Destinação de recurso<br>originária do SICOF ) |
| Débito 6.3.2.8.1.02.00.00  | Restos a Pagar Não<br>Processados Liquidados      | Função+subfunção+exercício                      |
| Crédito 5.3.2.8.1.02.00.00 | Restos a Pagar Não<br>Processados Liquidados      | Função+subfunção+exercício                      |

## ATENÇÃO:

Utilizando 1 vez a funcionalidade NLC, o usuário poderá realizar até 5 lançamentos de débito e 5 de crédito.

A NLC terá as seguintes etapas:

- Solicitar (executada pela UG)
- Autorizar (executada pela DIFIN)
- Aprovar (executada pela DICOP)

#### SOLICITAR NLC - UG

A solicitação da NLC será realizada pela UG.

Para proceder à baixa dos saldos de RP na UG 0000, deve-se realizar uma NLC de baixa, conforme descrito a seguir:

1. No Fiplan, selecionar o caminho DOCUMENTOS => OUTROS DOCUMENTOS => NOTA DE LANÇAMENTO CONTÁBIL => SOLICITAR => NLC NORMAL, conforme tela a seguir.

|                                                              |                                                                                                    | Sistema                                                                                                    | Governo do Estado da Bahia<br>a Integrado de Planejamento, Contabilidade e Finanças               |
|--------------------------------------------------------------|----------------------------------------------------------------------------------------------------|----------------------------------------------------------------------------------------------------|---------------------------------------------------------------------------------------------------|
| <u>T</u> abelas <u>P</u> lanejamento P <u>r</u> ogFinanceira | Documentos Contabilidade Custo Rel                                                                                                    | atórios <u>S</u> IG <u>G</u> estão <u>A</u> juda                                                                                                    |                                                                                                   |
|                                                              | Receita<br>Despesa<br>Outros Documentos<br>Transmissão Eletrônica<br>Lista de Credores(NOBLIST)<br>Lista de Dotações(DOTLIST)<br>Controle de Diárias | Nota de Lançamento Automático (NLA)<br>Baixa de Material de Consumo (BMC)<br>Baixa de Adiantamento (BAD)<br>Nota de Lancamento Contábil (NLC)<br>NLC Normal<br>NLC com Base<br>Convénios SIGCON<br>Reconhecimento do Passivo por<br>Competência (RPC)<br>Reconhecimento do Ativo por<br>Competência (RAC)<br>Registro do Documento Hábil (ADH)<br>Pagamento Centralizado da Folha (PCF) | Solicitar *<br>Autorizar<br>Aprovar<br>Cancelar<br>Perfil NLC<br>Consultar<br>Estornar<br>Alterar |

- 2. Na tela Solicitar Inclusão de Nota de Lançamento Contábil (NLC) informar os campos:
- Unidade Gestora: 0000.

Página 26 de 40

| Governo do<br>Estado da Bahia<br>Scoretaria da Fazanda | ORIENTAÇÃO TÉCNICA N°004/2013                                                           |                     |
|--------------------------------------------------------|-----------------------------------------------------------------------------------------|---------------------|
| Projeto                                                | Projeto FIPLAN-BA<br>Sistema Integrado de Planejamento e Finanças do Estado da<br>Bahia | Versão 2.0          |
| Unidade Responsável                                    | Diretoria Geral e unidades equivalentes (UG 0000 e 0001)                                | Data:<br>03.02.2013 |
| Assunto                                                | PAGAMENTO DE RESTOS A PAGAR - 2013 - ETAPAS 1 e 2                                       |                     |

• Gerente responsável: selecionar o nome do gerente responsável.

**OBS:** O nome do gerente responsável deve ser cadastrado previamente no módulo Gestão => Segurança => Autorizadores do Fiplan => Gerente Responsável.

|                                                   |                                                                                                    | Şis                 | Governo do Estado da Bahia<br>tema Integrado de Planejamento, Contabilidade e Finanças |
|---------------------------------------------------|----------------------------------------------------------------------------------------------------|---------------------|----------------------------------------------------------------------------------------|
| <u>Tabelas</u> Planejamento P <u>r</u> ogFinancei | ra <u>D</u> ocumentos <u>C</u> ontabilidade C <u>u</u> sto R <u>e</u> latórios <u>S</u> IG <u>G</u> | estão <u>A</u> juda |                                                                                        |
|                                                   |                                                                                                    |                     |                                                                                        |
| Solicitar Inclusão de Nota de Lançame             | ento Contábil (NLC)                                                                                 | 67451438520 - 09    | :39:59 15/01/2013 - Exercício Logado: 2012 - UO: 13101                                 |
|                                                   |                                                                                                    |                     | <b>_</b>                                                                               |
| Exercício:                                        | 2012                                                                                                |                     |                                                                                        |
| Unidade Orçamentaria                              | <ul> <li>13101 - Diretoria Geral da SEFAZ - Executora - Opesquisar</li> </ul>                       |                     |                                                                                        |
| Gerente Responsável                               | 19 - Elviza Cândida Cardeira Silva                                                                  |                     |                                                                                        |
|                                                   | po provina candida cerdeira silva                                                                   |                     |                                                                                        |
| Lançamento Contábil                               | Conta Contábil Conta Corrente                                                                       | Tipo 🔺 💿 adiciona   | <u>r</u>                                                                               |
|                                                   |                                                                                                    | (a) remover         |                                                                                        |
|                                                   |                                                                                                    |                     |                                                                                        |
|                                                   |                                                                                                    |                     |                                                                                        |
|                                                   |                                                                                                    |                     |                                                                                        |
|                                                   |                                                                                                    |                     |                                                                                        |
|                                                   |                                                                                                    |                     |                                                                                        |
|                                                   |                                                                                                    |                     |                                                                                        |
|                                                   |                                                                                                    | -                   |                                                                                        |
| Total de Lancamentos a Grédito                    | 0.00                                                                                                |                     |                                                                                        |
| Total de Lançamentos a Débito:                    | : 0,00                                                                                              |                     |                                                                                        |
|                                                   |                                                                                                    |                     |                                                                                        |
| Histórico da NLC:                                 |                                                                                                    |                     |                                                                                        |
|                                                   |                                                                                                    |                     |                                                                                        |
|                                                   |                                                                                                    |                     |                                                                                        |
| Data para Lançamento Contábil:                    | 15/01/201 関 (ddmmaaaa)                                                                              | a                   |                                                                                        |
| Tipo de NLC:                                      | 1 - Normal                                                                                          |                     | •                                                                                      |
| 0                                                 |                                                                                                    |                     |                                                                                        |
|                                                   |                                                                                                    |                     |                                                                                        |
|                                                   |                                                                                                    |                     |                                                                                        |
|                                                   |                                                                                                    |                     |                                                                                        |
|                                                   |                                                                                                    |                     |                                                                                        |
|                                                   |                                                                                                    |                     |                                                                                        |
| 🛞 Sair v майа: теле_комоцосасао_ки/_22720         |                                                                                                    |                     |                                                                                        |

- Lançamento Contábil: informar os dados de débito e crédito, clicando na opção Adicionar, indicada na figura acima.
  - Na janela Adicionar Lançamento Contábil, figura abaixo, informar os dados de débito;
    - **Conta Contábil:** digitar a conta correspondente ao lançamento contábil, conforme tabela informada anteriormente.
    - **Conta Corrente Contábil:** digitar conforme Tipo de Conta Corrente solicitado em tela, de acordo com a tabela de lançamentos anteriormente informada.<sup>6</sup>
    - Tipo do lançamento: habilitar a opção Débito.
    - Valor: digitar o valor correspondente ao lançamento contábil.
  - Em seguida, clicar no botão Adicionar.

<sup>&</sup>lt;sup>6</sup> As informações do conta-corrente estarão no Balancete de Verificação FIP 215A, do FIPLAN.

Ex.: Se a destinação de recursos no FIP 215A for 9999999999, digitar 9999999999.

| Governo do<br>Estado da Bahia<br>Scoretaria da Francia | ORIENTAÇÃO TÉCNICA N° 004/2013                                                          |                     |
|--------------------------------------------------------|-----------------------------------------------------------------------------------------|---------------------|
| Projeto                                                | Projeto FIPLAN-BA<br>Sistema Integrado de Planejamento e Finanças do Estado da<br>Bahia | Versão 2.0          |
| Unidade Responsável                                    | Diretoria Geral e unidades equivalentes (UG 0000 e 0001)                                | Data:<br>03.02.2013 |
| Assunto                                                | PAGAMENTO DE RESTOS A PAGAR - 2013 - ETAPAS 1 e 2                                       |                     |

| 🖹 homologa.fiplan.ba.gov.br/exi                                            | birFramesetNLC.do                                           |                                                         | G               |
|----------------------------------------------------------------------------|-------------------------------------------------------------|---------------------------------------------------------|-----------------|
| Adicionar Lançamento Con<br>Conta Contábil:                                | tábil<br>8.2.1.1.1.01.00.0                                  | 67451438520 - 09:48:21 15/01/2013 - Exercícia Lagado: 2 | 012 - UO; 13101 |
| Tipo de conta Corrente:<br>Conta Corrente Contábil:<br>Tipo de Lançamento: | Destinação de Recursos           O Débito         O Crédito |                                                         |                 |
| Valor:                                                                     |                                                             |                                                         |                 |
|                                                                            |                                                             | Ļ                                                       |                 |
| Versiós: I ESI & HONOLOCACAO_rev_22750                                     |                                                             | →ADICIONAR                                              | (→ CANCELAR)    |

 Informar os dados de crédito, clicando no botão Adicionar (Tela Solicitar Inclusão de Lançamento Contábil – NLC).

|                                                                             |                                                                                                    | Governo do Estado da<br>Sistema Integrado de Planejamento, Contabilidade e | a Bahia<br>e Finanças |
|-----------------------------------------------------------------------------|----------------------------------------------------------------------------------------------------|----------------------------------------------------------------------------|-----------------------|
| <u>Tabelas Planejamento Prog</u> Financei                                   | ra <u>D</u> ocumentos <u>C</u> ontabilidade C <u>u</u> sto R <u>e</u> latórios <u>S</u> IG <u>G</u>                                                     | <u>G</u> estão <u>A</u> juda                                               |                       |
| Solicitar Inclusão de Nota de Lançame                                       | ento Contábil (NLC)                                                                                                    | 67451438520 - 09:39:59 15/01/2013 - Exercícia Logada: 2012 - UO: 1         | 13101                 |
| Exercício<br>Unidade Orçamentária<br>Unidade Gestora<br>Gerente Responsável | : 2012<br>: 13101 - Diretoria Geral<br>: <u>10001</u> - Diretoria Geral da SEFAZ - Executora @pesquisar<br>: <u>18</u> - [Elvira Cândida Cerdeira Silva | ×                                                                          | <u>•</u>              |
| Lançamento Contábil<br>Total de Lançamentos a Crédito                       | Conta Contábil Conta Corrente                                                                                                    | Tipo                                                                       |                       |
| Total de Lançamentos a Débito<br>Histórico da NLC                           | 5 0,00                                                                                                    |                                                                            |                       |
| Data para Lançamento Contábil<br>Tipo de NLC                                | 15/01/201 🐻 (ddmmaaaa)                                                                                                    |                                                                            | -                     |
|                                                                             | . L normal                                                                                                    |                                                                            |                       |
| Sair venin: нын, коноцосасао, тех, 22720                                    |                                                                                                    |                                                                            | ELAR                  |

- **Conta Contábil:** digitar a conta correspondente ao lançamento contábil, conforme tabela informada anteriormente.
- **Conta Corrente Contábil:** digitar conforme Tipo de Conta Corrente solicitado em tela, de acordo com a tabela de lançamentos anteriormente informada.<sup>7</sup>

<sup>&</sup>lt;sup>7</sup> As informações do conta-corrente estarão no Balancete de Verificação FIP 215A, do FIPLAN.

Ex.: Se a destinação de recursos no FIP 215A for 9999999999, digitar 9999999999.

| Governo do<br>Estado da Bahia<br>Scoretario de Fazenda | ORIENTAÇÃO TÉCNICA N° 004/2013                                                          |                     |
|--------------------------------------------------------|-----------------------------------------------------------------------------------------|---------------------|
| Projeto                                                | Projeto FIPLAN-BA<br>Sistema Integrado de Planejamento e Finanças do Estado da<br>Bahia | Versão 2.0          |
| Unidade Responsável                                    | Diretoria Geral e unidades equivalentes (UG 0000 e 0001)                                | Data:<br>03.02.2013 |
| Assunto                                                | PAGAMENTO DE RESTOS A PAGAR - 2013 - ETAPAS 1 e 2                                       |                     |

- Tipo do lançamento: habilitar a opção Crédito.
- Valor: digitar o valor correspondente ao lançamento contábil.
- Em seguida, clicar no botão Adicionar.

| 🤝 FIPLAN - Sistema Integrado d                                                                          | le Planejamento, Contabilidade e Finanças do Estado da Bahi 🔚 💷 🛛 🗙            |
|----------------------------------------------------------------------------------------------------|--------------------------------------------------------------------------------|
| homologa.fiplan.ba.gov.br/exibir                                                                        | FramesetNLC.do                                                                 |
| Adicionar Lançamento Co                                                                                 | ontábil 🥼 ecerdeira - 11:09:40 08/01/2013 - Exercício Logado: 2012 - UO: 13101 |
| Conta Contábil:<br>Tipo de conta Corrente:<br>Conta Corrente Contábil:<br>Tipo de Lançamento:<br>¥alor: | 8.2.1.1.3.00.00.00<br>Destinação de Recursos<br>O Débito O Crédito             |
| Versio: TESTE_HOMOLOCACAO_rev_21994                                                                     | (→ADICIONAR) (→CANCELAR)                                                       |

- Histórico da NLC: Após adicionar os dados contábeis, informar o histórico com o seguinte descritivo: "Baixa de RP na UG 0000 para posterior incorporação na UG 0001". Informar o exercício de inscrição dos restos a pagar.
- Data para lançamento contábil: será definido pelo sistema com a data atual. Apenas os usuários com permissão de data retroativa ou futura poderão alterar a data.

| Governo do<br>Estado da Bahia<br>Scoretaria da Fazenda | ORIENTAÇÃO TÉCNICA N°004/2013                                                           |                     |
|--------------------------------------------------------|-----------------------------------------------------------------------------------------|---------------------|
| Projeto                                                | Projeto FIPLAN-BA<br>Sistema Integrado de Planejamento e Finanças do Estado da<br>Bahia | Versão 2.0          |
| Unidade Responsável                                    | Diretoria Geral e unidades equivalentes (UG 0000 e 0001)                                | Data:<br>03.02.2013 |
| Assunto                                                | PAGAMENTO DE RESTOS A PAGAR - 2013 - ETAPAS 1 e 2                                       |                     |

| 😏 FIPLAN - Sistema Integrado de Plane                     | jamento, Contabilidade e Finanças do Estado da Bahia - Google C                                                                      | Throme                                 |                                       |
|-----------------------------------------------------------|----------------------------------------------------------------------------------------------------|----------------------------------------|---------------------------------------|
| 🛅 homologa.fiplan.ba.gov.br/Fiplan.jsp                    |                                                                                                    |                                        |                                       |
|                                                           | Go<br>Sistema Integrado de Plan                                                                                                    | verno do Estad<br>nejamento, Contabili | <b>do da Bahia</b><br>dade e Finanças |
| Tabelas <u>P</u> lanejamento ProgFin.<br>Unigage Gestora: | anceira <u>D</u> ocumentos <u>C</u> ontabilidade C <u>u</u> sto Relatório<br>10001 - Diretoria Geral da SEFAZ - Executora Opesquisar | s <u>S</u> IG <u>G</u> estão           | <u>A</u> juda                         |
| Gerente Responsável:                                      | 1 - Luiz Carlos Conceição Do Carmo                                                                                                   |                                        | <u> </u>                              |
|                                                           |                                                                                                    |                                        |                                       |
| Lançamento Contábil:                                      | Conta Contábil Conta Corrente                                                                                                    | Tipo La.                               |                                       |
|                                                           | 1 8.2.1.1.1.01.00.00 010000000                                                                                                    | Débito                                 |                                       |
|                                                           | 2 8.2.1.1.3.00.00.00 0100000000                                                                                                    | Crédito                                |                                       |
| Total de Lancamentos a Crédito:                           | adicionar <u>remover</u>                                                                                                    | Þ                                      |                                       |
| Total de Lançamentos a Débito:                            | 0,10                                                                                                    |                                        |                                       |
| Histórico da NLC:                                         | Transferência de Destinação de Recurso já comprometida co<br>Pagar processados do ano de AAAA                                        | om o Restos a                          |                                       |
| Data para Lançamento Contábil:                            | 08/01/2013 🐻 (ddmmaaaa)                                                                                                    |                                        |                                       |
| Tipo de NLC:                                              | 1 - Normal                                                                                                    | 1                                      |                                       |
| 1                                                         |                                                                                                    |                                        |                                       |
| Sair Versio: TESTE_HOMOLOCACAO_rev_2199                   | 14                                                                                                    |                                        | CANCELAR                              |

**3.** Depois de informar todos os dados, clicar no botão **Incluir**. O sistema apresentará a tela a seguir:

| Governo do<br>Estado da Bahia<br>Scoretaria da Fazanda | ORIENTAÇÃO TÉCNICA N°004/2013                                                           |                     |
|--------------------------------------------------------|-----------------------------------------------------------------------------------------|---------------------|
| Projeto                                                | Projeto FIPLAN-BA<br>Sistema Integrado de Planejamento e Finanças do Estado da<br>Bahia | Versão 2.0          |
| Unidade Responsável                                    | Diretoria Geral e unidades equivalentes (UG 0000 e 0001)                                | Data:<br>03.02.2013 |
| Assunto                                                | PAGAMENTO DE RESTOS A PAGAR - 2013 - ETAPAS 1 e 2                                       |                     |

| 👽 FIPLAN - Sistema Integrado de Planej                                          | amento, Contabilidade e Finanças                                                                    | s do Estado da Bahia - Google Chroi    | me 👝 🗆 X                                                                             |
|---------------------------------------------------------------------------------|----------------------------------------------------------------------------------------------------|----------------------------------------|--------------------------------------------------------------------------------------|
|                                                                                 |                                                                                                    | Gover<br>Sistema Integrado de Planejar | no do Estado da Bahia<br>mento, Contabilidade e Finanças                             |
| Solicitar Inclusão de Nota de La                                                | nçamento Contábil (NLC)                                                                             | ecerdeira - 11:12:33                   | 00 <u>0</u> 05ta0 <u>A</u> juua<br>08/01/2013 - Exercício Logado: 20: <mark>▲</mark> |
| Exercício:<br>Unidade Orçamentária:<br>Unidade Gestora:<br>Gerente Responsável: | 2012<br>13101 - Diretoria Geral<br>0001 - Diretoria Geral da SEFA<br>1 - Luiz Carlos Conceição Do C | Z - Executora<br>armo                  |                                                                                      |
| Lançamento Contábil:                                                            | Conta Contábil                                                                                      | Conta Corrente                         | Tipo La.                                                                             |
|                                                                                 | 1 8.2.1.1.1.01.00.00                                                                                | 010000000                              | Débito                                                                               |
|                                                                                 | 2 8.2.1.1.3.00.00.00                                                                                | 010000000                              | Crédito                                                                              |
| Total de Lançamentos a Crédito:                                                 | 0,10                                                                                                |                                        | Þ                                                                                    |
| Total de Lançamentos a Débito:                                                  | 0,10                                                                                                |                                        |                                                                                      |
| Histórico da NLC:                                                               | Transferência de Destinação de<br>AAAA                                                              | Recurso já comprometida com o          | Restos a Pagar processados d                                                         |
| Data para Lançamento Contábil:                                                  | 20/12/2012<br>000178 - Elvira Cândida Cerdei                                                        | ra Cilua                               |                                                                                      |
| Data Criação do Documento:                                                      | 08/01/2013                                                                                          |                                        |                                                                                      |
| Hora Criação do Documento:                                                      | 11:12                                                                                               |                                        |                                                                                      |
| Tipo de NLC:                                                                    | 1 - Normal                                                                                          |                                        |                                                                                      |
| <b>I</b>                                                                        |                                                                                                    |                                        |                                                                                      |
| Sair Versio: TESTE_HOMOLOCACAO_rev_21994                                        | 1                                                                                                   | (→ CONFIRMAR                           | (←VOLTAR) (→CANCELAR)                                                                |

4. Após checagem das informações, clicar no botão **Confirmar**. O sistema exibirá o número do documento gerado, conforme tela a seguir.

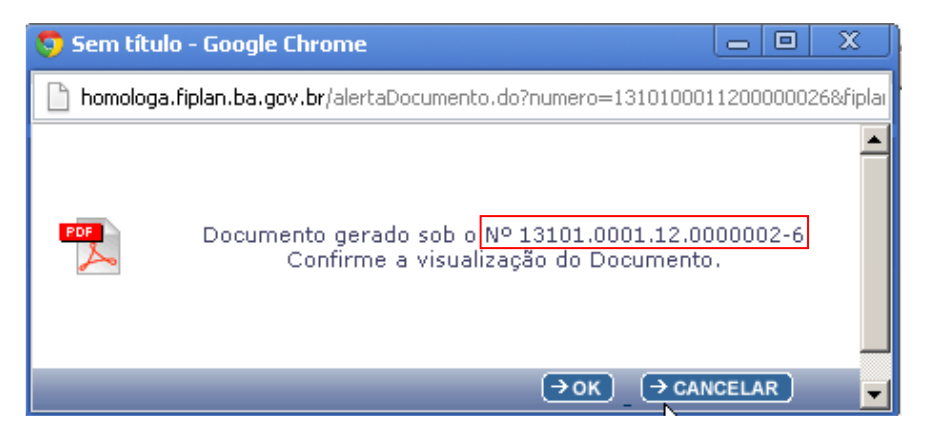

5. Para visualizar a NLC, clicar no botão OK.

| TERRA DE TODOS NOS  | ORIENTAÇÃO TÉCNICA – FIPLAN                                                          | 32                  |
|---------------------|--------------------------------------------------------------------------------------|---------------------|
| Projeto             | Projeto FIPLAN-BA<br>Sistema Integrado de Planejamento e Finanças do Estado da Bahia | Versão 2.0          |
| Unidade Responsável | Diretoria Geral e unidades equivalentes (UG 0000 e 00001)                            | Data:<br>01.02.2013 |
| Assunto             | PAGAMENTO DE RESTOS A PAGAR - 2013 - ETAPAS 1 e 2                                    |                     |

### **AUTORIZAR NLC - DIFIN**

Depois da Solicitação da NLC, a Diretoria de Finanças ou unidade equivalente deve autorizar a nota de lançamento.

Para autorizar a NLC, deve-se seguir os seguintes procedimentos:

1. No Fiplan, selecionar o caminho DOCUMENTOS => OUTROS DOCUMENTOS => NOTA DE LANÇAMENTO CONTÁBIL => AUTORIZAR, conforme tela a seguir.

|                 | FIPLAN                            |              |                                                                                                    | Siste                                                                                                    | Governo do Estado da Bahia<br>ma Integrado de Planejamento, Contabilidade e Finanças            |
|-----------------|-----------------------------------|--------------|----------------------------------------------------------------------------------------------------|----------------------------------------------------------------------------------------------------|-------------------------------------------------------------------------------------------------|
| <u>T</u> abelas | ; <u>P</u> lanejamento P <u>r</u> | ogFinanceira | Documentos <u>C</u> ontabilidade C <u>u</u> sto                                                                                                    | o R <u>e</u> latórios <u>S</u> IG <u>G</u> estão <u>A</u> juda                                                                                                    |                                                                                                 |
|                 |                                   |              | Receita<br>Despesa<br>Outros Documentos<br>Transmissão Eletrônica<br>Lista de Credores(NOBLIST)<br>Lista de Dotações(DOTLIST)<br>Controle de Diárias | Nota de Lançamento Automático (NLA)<br>Baixa de Material de Consumo (BMC)<br>Baixa de Adiantamento (BAD)<br>Nota de Lançamento Contábil (NLC)<br>Controle de Avais Concedidos (CAC)<br>Inscrição de Restos a Pagar (IRP)<br>Transferência de Restos a Pagar (TRP)<br>Convênios SIGCON<br>Reconhecimento do Passivo por<br>Competência (RPC)<br>Reconhecimento do Ativo por<br>Competência (RAC)<br>Registro do Documento Hábil (RDH)<br>Autorização do Documento Hábil (ADH<br>Pagamento Centralizado da Folha (PCI | Solicitar<br>Autorizar<br>Aprovar<br>Cancelar<br>Perfil NLC<br>Consultar<br>Estornar<br>Alterar |

- 2. Na tela Autorizar Nota de Lançamento Contábil (NLC) informar os campos:
- Unidade Orçamentária: digitar o código da UO ou selecionar por meio do "pesquisar".
- Unidade Gestora: digitar o código da UG 0000.
- Relação de NLC para autorização: Selecionar a NLC que será autorizada.
  - Para autorizar todas as NLC, utilizar a opção "Todas".
- Histórico: preenchido apenas se a NLC não for autorizada.
- Data da autorização: será definido pelo sistema com a data atual. Apenas os usuários com permissão de data retroativa ou futura poderão alterar a data.
- Gerência responsável confirmação: selecionar o responsável pela UO ou Diretoria de Finanças/setor equivalente.
- 3. Depois de informar todos os campos, clicar no botão Autorizar, conforme figura a seguir.

| TERRA DE TODOS NOS  | ORIENTAÇÃO TÉCNICA – FIPLAN                                                          | 33                  |
|---------------------|--------------------------------------------------------------------------------------|---------------------|
| Projeto             | Projeto FIPLAN-BA<br>Sistema Integrado de Planejamento e Finanças do Estado da Bahia | Versão 2.0          |
| Unidade Responsável | Diretoria Geral e unidades equivalentes (UG 0000 e 00001)                            | Data:<br>01.02.2013 |
| Assunto             | PAGAMENTO DE RESTOS A PAGAR - 2013 - ETAPAS 1 e 2                                    |                     |

| 🦁 FIPLAN - Sistema Integrado de Planejam                 | iento, Contabilidade e Finanças d                                 | o Estado da Bahia - Google Chr           | 'ome                                     |                                               |                                     |
|----------------------------------------------------------|-------------------------------------------------------------------|------------------------------------------|------------------------------------------|-----------------------------------------------|-------------------------------------|
| homologa.fiplan.ba.gov.br/Fiplan.jsp                     |                                                                   |                                          |                                          |                                               |                                     |
|                                                          |                                                                   |                                          | Sistema Integra                          | Governo do Est<br>ado de Planejamento, Contat | ado da Bahia<br>bilidade e Finanças |
| <u>T</u> abelas <u>P</u> lanejamento P <u>r</u> ogFinanc | eira <u>D</u> ocumentos <u>C</u> ontabil                          | idade C <u>u</u> sto R <u>e</u> latórios | <u>S</u> IG <u>G</u> estão <u>A</u> juda |                                               |                                     |
| Autorizar Nota de Lançamento Con                         | tábil (NLC)                                                       |                                          | ecerdeira                                | - 15:48:53 14/01/2013 - Ехегсі́сі             | io Logado: 2012 - UO:               |
| Exercício:<br>Unidade Orçamentária:<br>Unidade Gestora:  | 2012<br>13101 Diretoria Geral Opes<br>0001 Diretoria Geral da SEF | quisar<br>AZ - Executora 🏾 🍳 pesquisar   |                                          |                                               |                                     |
| Relação de NLC para<br>Autorização:                      | Nº NLC                                                            | Ger. Responsável                         | Data Lançamento Co                       | Histórico                                     | Sel                                 |
| natorização                                              | 1 13101.0001.12.00000                                             | Elvira Cândida Cerdeira S                | 07/12/2012                               | teste                                         |                                     |
|                                                          |                                                                   |                                          |                                          |                                               | <u>todo</u><br>nen                  |
| Histórico<br>(em caso de não autorização):               |                                                                   |                                          |                                          |                                               |                                     |
| Data de Autorização:                                     | 14/01/2013 🐻 (ddmmaaaa)                                           |                                          |                                          |                                               |                                     |
| Gerência Responsável Confirmação:                        |                                                                   |                                          |                                          | R                                             |                                     |
| •                                                        |                                                                   |                                          |                                          |                                               | •                                   |
|                                                          |                                                                   |                                          |                                          |                                               |                                     |
| Sdll Versile: TESTE_HOMOLOCACAO_rev_22679                |                                                                   |                                          | → DETALHES → AUTO                        | DRIZAR J ( - TNAO AUTORIZAR J                 | CANCELAR                            |

4. O sistema exibirá os dados da autorização, conforme figura a seguir.

| TERRA DE TODOS NOS  | ORIENTAÇÃO TÉCNICA – FIPLAN                                                          | 34                  |
|---------------------|--------------------------------------------------------------------------------------|---------------------|
| Projeto             | Projeto FIPLAN-BA<br>Sistema Integrado de Planejamento e Finanças do Estado da Bahia | Versão 2.0          |
| Unidade Responsável | Diretoria Geral e unidades equivalentes (UG 0000 e 00001)                            | Data:<br>01.02.2013 |
| Assunto             | PAGAMENTO DE RESTOS A PAGAR - 2013 - ETAPAS 1 e 2                                    |                     |

| 🧊 FIPLAN - Sistema Integrado de Planejame                              | nto, Contabilidade e Finanças do                               | Estado da Bahia - Google Chrome                     |                              |                                                                             |
|------------------------------------------------------------------------|----------------------------------------------------------------|-----------------------------------------------------|------------------------------|-----------------------------------------------------------------------------|
| 🛅 homologa.fiplan.ba.gov.br/Fiplan.jsp                                 |                                                                |                                                     |                              |                                                                             |
|                                                                        |                                                                |                                                     | Sistema Integra              | Governo do Estado da Bahia<br>ado de Planejamento, Contabilidade e Finanças |
| <u>T</u> abelas <u>P</u> lanejamento P <u>r</u> ogFinance              | ira <u>D</u> ocumentos <u>C</u> ontabilio                      | lade C <u>u</u> sto R <u>e</u> latórios <u>S</u> IG | <u>G</u> estão <u>A</u> juda |                                                                             |
| Autorizar Nota de Lançamento Cont                                      | ábil (NLC)                                                     |                                                     | ecerdeira - 15:50:41 14      | 4/01/2013 - Exercício Logado: 2012 - UO: 13101                              |
| Exercício:<br>Unidade Orçamentária:<br>Unidade Gestora:                | 2012<br>13101 Diretoria Geral<br>0001 Diretoria Geral da SEFAZ | - Executora                                         |                              |                                                                             |
| Relação de NLC para                                                    | Nº NLC                                                         | Ger. Responsável                                    | Data Lançam                  | Histórico                                                                   |
| Autorizacao:                                                           | 1 13101.0001.12.00000                                          | Elvira Cândida Cerdeira Silva                       | 07/12/2012                   | teste                                                                       |
|                                                                        |                                                                |                                                     |                              |                                                                             |
| Autorizador:<br>Histórico<br>(em caso de não autorização):             | 000178 - Elvira Cândida Cerde                                  | ira Silva                                           |                              |                                                                             |
| Data de Autorização:<br>Gerência Responsável Confirmação:<br>Situação: | 07/12/2012<br>Administrador - Administrador<br>NLC autorizada  | do Sistema Fiplan                                   |                              |                                                                             |
|                                                                        |                                                                |                                                     | L.                           | Ļ                                                                           |
| Sair versio: TESTE_HOMOLOCACAO_rev_22579                               |                                                                |                                                     | 6                            | → CONFIRMAR ) (← VOLTAR ) (→ CANCELAR )                                     |

5. Após checagem das informações, clicar no botão **Confirmar**, figura acima. O sistema exibirá mensagem de confirmação da autorização.

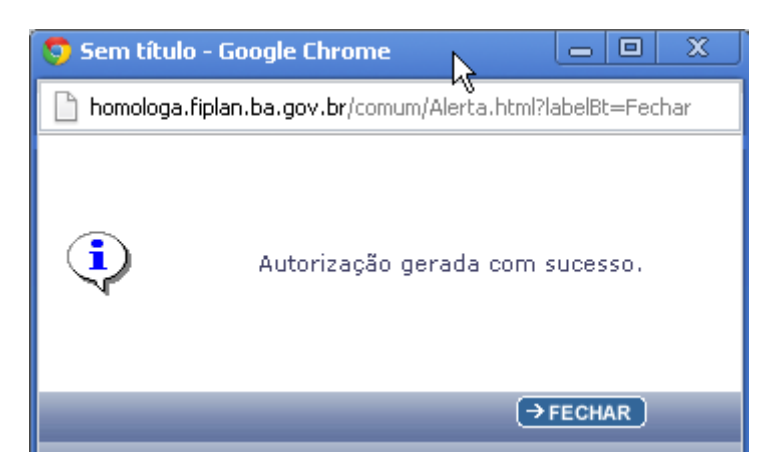

#### **APROVAR NLC - DICOP**

Depois de autorizada, a NLC deve ser aprovada pela DICOP/GECOR.

Página 34 de 40

| TERRA DE TODOS NÓS  | ORIENTAÇÃO TÉCNICA – FIPLAN                                                          |                     |
|---------------------|--------------------------------------------------------------------------------------|---------------------|
| Projeto             | Projeto FIPLAN-BA<br>Sistema Integrado de Planejamento e Finanças do Estado da Bahia | Versão 2.0          |
| Unidade Responsável | Diretoria Geral e unidades equivalentes (UG 0000 e 00001)                            | Data:<br>01.02.2013 |
| Assunto             | PAGAMENTO DE RESTOS A PAGAR - 2013 - ETAPAS 1 e 2                                    |                     |

#### Incorporação dos saldos na UG 0001

Para incorporar o saldo dos RP na UG executora 0001, deve-se seguir o mesmo procedimento descrito no item 4, referente a incorporação de saldos para casos com destinação de recursos identificada.

## 6. Verificação final dos saldos transferidos para UG 0001

Após concluir a Etapa 2 de transferência dos saldos para a UG 0001, a unidade deverá verificar a efetivação deste procedimento retirando um Balancete Mensal de Verificação – FIP 215 A para as UG 0000 e 0001.

O saldo inicial das contas da UG 0000 deverão estar iguais ao saldo final das mesmas contas na UG 0001, e o saldo final dessas contas na UG 0000 deverão estar zerados.

#### 7. Conceitos de Destinação de Recursos

**Destinação de Recursos:** é o processo pelo qual os recursos públicos são correlacionados a uma aplicação desde a previsão da receita até a efetiva utilização dos recursos, com o objetivo de identificar as fontes de financiamento dos gastos públicos.

O controle das disponibilidades financeiras por Destinação de Recursos será feito desde a elaboração do orçamento até a sua execução, incluindo o ingresso, o comprometimento e a saída dos recursos orçamentários.

Desta forma, este mecanismo contribui para o atendimento do parágrafo único do art. 8º da LRF e o art. 50, inciso I da mesma Lei:

#### "Art. 8º [...]

Parágrafo único. Os recursos legalmente vinculados a finalidade específica serão utilizados exclusivamente para atender ao objeto de sua vinculação, ainda que em exercício diverso daquele em que ocorrer o ingresso."

"Art. 50. Além de obedecer às demais normas de contabilidade pública, a escrituração das contas públicas observará as seguintes:

I – a disponibilidade de caixa constará de registro próprio, de modo que os recursos vinculados a órgão, fundo ou despesa obrigatória fiquem identificados e escriturados de forma individualizada;"

| TERRA DE TODOS NÓS  | ORIENTAÇÃO TÉCNICA – FIPLAN                                                          | 36                  |
|---------------------|--------------------------------------------------------------------------------------|---------------------|
| Projeto             | Projeto FIPLAN-BA<br>Sistema Integrado de Planejamento e Finanças do Estado da Bahia | Versão 2.0          |
| Unidade Responsável | Diretoria Geral e unidades equivalentes (UG 0000 e 00001)                            | Data:<br>01.02.2013 |
| Assunto             | PAGAMENTO DE RESTOS A PAGAR - 2013 - ETAPAS 1 e 2                                    |                     |

| TERRA DE TODOS NOS  | ORIENTAÇÃO TÉCNICA – FIPLAN                                                          | 37                  |
|---------------------|--------------------------------------------------------------------------------------|---------------------|
| Projeto             | Projeto FIPLAN-BA<br>Sistema Integrado de Planejamento e Finanças do Estado da Bahia | Versão 2.0          |
| Unidade Responsável | Diretoria Geral e unidades equivalentes (UG 0000 e 00001)                            | Data:<br>01.02.2013 |
| Assunto             | PAGAMENTO DE RESTOS A PAGAR - 2013 - ETAPAS 1 e 2                                    |                     |

#### Composição da Destinação de Recursos:

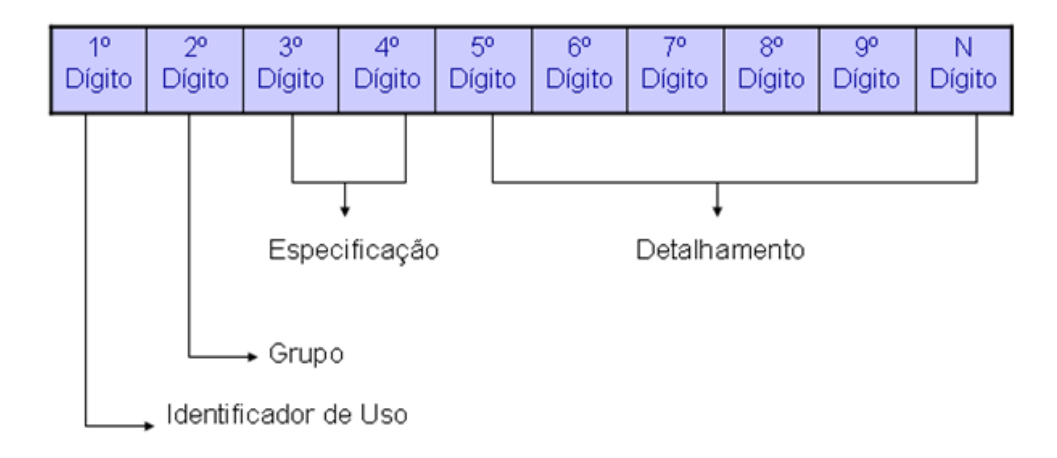

- 1º Dígito = Identificador de Uso (IDUSO): utilizado para indicar se os recursos se destinam à contrapartida ou não. Por meio do IDUSO, serão identificados, dentre os recursos destinados a contrapartida, quais serão destinados à contrapartida de convênios, operações de crédito e outras contrapartidas.
- 2º Dígito = Grupo: segrega os recursos em originários do Tesouro e Outras Fontes, identificando o exercício em que foram arrecadados (corrente ou anterior). Identifica também os recursos condicionados, ou seja, aqueles incluídos na previsão da receita orçamentária, mas que dependem de legislação ou outra condição para integralização dos recursos. Quando confirmadas tais proposições, os recursos são remanejados para as destinações correspondentes e só então poderão ser executados por meio da receita e da despesa.
- 3º e 4º Dígito = Especificação: individualiza a destinação, sendo a parte mais significativa da classificação. No Fiplan, o Grupo e Especificação serão cadastrados na tabela de Fonte de Recurso.
- 5º ao 10º Dígito = Detalhamento: representa o maior nível de particularização da destinação de recursos. No Fiplan, o detalhamento será cadastrado na tabela de Subfonte. A subfonte será utilizada, na 1ª fase do Fiplan, para controlar os convênios recebidos/captados e operações de crédito, sendo gerada uma subfonte para cada convênio e operação de crédito.

| TERRA DE TODOS NÓS  | ORIENTAÇÃO TÉCNICA – FIPLAN                                                          | 38                  |
|---------------------|--------------------------------------------------------------------------------------|---------------------|
| Projeto             | Projeto FIPLAN-BA<br>Sistema Integrado de Planejamento e Finanças do Estado da Bahia | Versão 2.0          |
| Unidade Responsável | Diretoria Geral e unidades equivalentes (UG 0000 e 00001)                            | Data:<br>01.02.2013 |
| Assunto             | PAGAMENTO DE RESTOS A PAGAR - 2013 - ETAPAS 1 e 2                                    |                     |

| IDENTIFICADOR DE USO |                                                           |  |  |  |
|----------------------|-----------------------------------------------------------|--|--|--|
| CÓDIGO               | NOME                                                      |  |  |  |
| 0                    | Recursos não destinados a contrapartida                   |  |  |  |
| 1                    | Contrapartida - BIRD                                      |  |  |  |
| 2                    | Contrapartida - BID                                       |  |  |  |
| 3                    | Contrapartida - Outras Operações de Crédito Externa - OCE |  |  |  |
| 4                    | Contrapartida - Outras Operações de Crédito Interna - OCI |  |  |  |
| 5                    | Contrapartida - Convênios Federais                        |  |  |  |
| 6                    | Contrapartida - Outros Convênios                          |  |  |  |
| 9                    | Outras Contrapartidas                                     |  |  |  |

| GRUPO  |                                                   |  |  |
|--------|---------------------------------------------------|--|--|
| CÓDIGO | NOME                                              |  |  |
| 1      | Recursos do Tesouro - Exercício Corrente          |  |  |
| 2      | Recursos de Outras Fontes - Exercício Corrente    |  |  |
| 3      | Recursos do Tesouro - Exercícios Anteriores       |  |  |
| 6      | Recursos de Outras Fontes - Exercícios Anteriores |  |  |
| 8      | Recursos Extra-Orçamentário                       |  |  |
| 9      | Recursos Condicionados                            |  |  |

#### Especificação (exemplos)

14 – Recursos Vinculados à Educação

30 – Recursos Vinculados à Saúde

31 – Contribuições ou Auxílios de Órgãos ou Entidades Federais

## Tipo de Subfonte

| 0 - Sem detalhamento |  |
|----------------------|--|
|----------------------|--|

1 - Convênio Federal

2 - Convênio Federal / Contrato de Repasse

3 - Convênio Estadual e DF

4 - Convênio Municipal

7 - Outros Convênios

8 - Contrato de Operações de Crédito

| TERRA DE TODOS NOS  | ORIENTAÇÃO TÉCNICA – FIPLAN                                                          | 39                  |
|---------------------|--------------------------------------------------------------------------------------|---------------------|
| Projeto             | Projeto FIPLAN-BA<br>Sistema Integrado de Planejamento e Finanças do Estado da Bahia | Versão 2.0          |
| Unidade Responsável | Diretoria Geral e unidades equivalentes (UG 0000 e 00001)                            | Data:<br>01.02.2013 |
| Assunto             | PAGAMENTO DE RESTOS A PAGAR - 2013 - ETAPAS 1 e 2                                    |                     |

## 8. Conceitos de Unidades Gestoras

**Unidade Gestora Centralizadora (UG 0000):** Unidade criada para atender o desenho de estrutura institucional do Fiplan, onde cada Unidade Orçamentária, que representa um órgão, entidade ou fundo, possui uma única Unidade Gestora Centralizadora com a finalidade de centralizar os recursos da UO, funcionando estritamente como uma orçamentária. A UG Centralizadora não executa nenhuma despesa, cabendo à figura da UG Executora essa atribuição.

**Unidade Gestora Executora (UG 0001 a 9999):** Unidade em que é realizada a execução da despesa. Toda unidade orçamentária terá sua UG Centralizadora (UG 0000) e a UG Executora 0001 que a representa.

#### 9. De/Para das Fontes de Recursos

A relação abaixo corresponde ao De-Para das fontes quando se tratar de recurso de exercícios anteriores.

| FONTES DE RECURSOS |      |                          |    |      |                                      |  |
|--------------------|------|--------------------------|----|------|--------------------------------------|--|
| DE                 | PARA | Nome Resumido            | DE | PARA | Nome Resumido                        |  |
| 00                 | 300  | ORDINÁRIO                | 39 | 339  | RESERVA CONTINGÊNCIA                 |  |
| 02                 | 302  | ICMS/MUNICIPIO           | 13 | 340  | PROHABIT                             |  |
| 03                 | 303  | IPVA/MUNICIPIO           | 18 | 347  | VINC ADAB                            |  |
| 04                 | 304  | VINC FEPC/MULTA          | 50 | 350  | FCBA ESTADO                          |  |
| 05                 | 305  | VINC DETRAN/TAXA         | 50 | 351  | FCBA MUNICÍPIO                       |  |
| 06                 | 306  | IPI EXPORTAÇÃO/MUNICIPIO | 60 | 360  | FIES ESTADO                          |  |
| 07                 | 307  | FUNDEB                   | 60 | 361  | FIES MUNICÍPIO                       |  |
| 08                 | 308  | SALÁRIO EDUCAÇÃO         | 40 | 613  | RDA INDIRETA                         |  |
| 09                 | 309  | ROYALTIES                | 56 | 626  | ALIENAÇÃO BENS/INDIRETA              |  |
| 10                 | 310  | VINC AGERBA              | 61 | 631  | TRANSF VOLUNTÁRIA FEDERAL/INDIRETA   |  |
| 11                 | 311  | FNAS                     | 62 | 632  | TRANSF VOLUNTÁRIA ESTADUAL/INDIRETA  |  |
| 12                 | 312  | FNCA                     | 63 | 633  | TRANSF VOLUNTÁRIA MUNICIPAL/INDIRETA |  |
| 13                 | 313  | RDA DIRETA               | 64 | 634  | OUTRAS TRANSF/INDIRETA               |  |
| 14                 | 314  | VINC EDUCAÇÃO            | 66 | 637  | TRANSF ÓRGÃO/FUNDO                   |  |

| TERRA DE TODOS NÓS  | ORIENTAÇÃO TÉCNICA – FIPLAN                                                          | 40         |
|---------------------|--------------------------------------------------------------------------------------|------------|
| Projeto             | Projeto FIPLAN-BA<br>Sistema Integrado de Planejamento e Finanças do Estado da Bahia | Versão 2.0 |
| Unidade Responsável | Diretoria Geral e unidades equivalentes (UG 0000 e 00001)                            |            |
| Assunto             | PAGAMENTO DE RESTOS A PAGAR - 2013 - ETAPAS 1 e 2                                    |            |

|    | FONTES DE RECURSOS |                                       |    |      |                                             |  |  |
|----|--------------------|---------------------------------------|----|------|---------------------------------------------|--|--|
| DE | PARA               | Nome Resumido                         | DE | PARA | Nome Resumido                               |  |  |
|    |                    |                                       |    |      | INTERNAC/INDIRETA                           |  |  |
| 15 | 315                | PROCONFIS (Lei nº 11.358/09)          | 41 | 641  | FUNPREV                                     |  |  |
| 16 | 316                | VINC FEASPOL/TAXA                     | 42 | 642  | PLANSERV                                    |  |  |
| 17 | 317                | CIDE ESTADO                           | 43 | 643  | VINC FERHBA                                 |  |  |
| 17 | 318                | CIDE MUNICÍPIO                        | 44 | 644  | FUNDESE                                     |  |  |
| 20 | 320                | VINC TJ/TAXA                          | 45 | 645  | REFABRE                                     |  |  |
| 21 | 321                | OCI/MOEDA                             | 46 | 646  | VINC DESPORTO                               |  |  |
| 22 | 322                | FNDE                                  | 47 | 647  | FNS/CONVÊNIO                                |  |  |
| 23 | 323                | OCI/BENS E SERVIÇOS                   | 48 | 648  | FNS/SUS/RPS                                 |  |  |
| 24 | 324                | OCE/MOEDA - BIRD                      | 49 | 649  | TRANSF DO FNS PARA FESBA                    |  |  |
| 25 | 325                | OCE/MOEDA                             | 51 | 651  | OCI/MOEDA                                   |  |  |
| 26 | 326                | ALIENAÇÃO BENS/DIRETA                 | 52 | 652  | OCI/BENS E SERVIÇOS                         |  |  |
| 27 | 327                | VINC FERFA                            | 53 | 653  | OCE/BENS E SERVIÇOS                         |  |  |
| 28 | 328                | FUNCEP                                | 55 | 655  | OCE/MOEDA                                   |  |  |
| 29 | 329                | PROGRAMA DE INVESTIMENTO              | 57 | 657  | CAP FUNPREV                                 |  |  |
| 30 | 330                | VINC SAÚDE                            | 58 | 658  | BAPREV                                      |  |  |
| 31 | 331                | TRANSF VOLUNTÁRIA<br>FEDERAL/DIRETA   | 64 | 664  | TRANSF ENT PRIV NAC/INDIRETA                |  |  |
| 32 | 332                | TRANSF VOLUNTÁRIA<br>ESTADUAL/DIRETA  | 65 | 665  | TRANSF ENT PRIV INTERNAC/INDIRETA           |  |  |
| 33 | 333                | TRANSF VOLUNTÁRIA<br>MUNICIPAL/DIRETA | 80 | 680  | VINC TRANSF SUS - BL ATENÇÃO BÁSICA         |  |  |
| 34 | 334                | OUTRAS TRANSF/DIRETA                  | 81 | 681  | VINC TRANSF SUS - BL ATENÇÃO MAC            |  |  |
| 35 | 335                | RESTITUIÇÃO REC OPER CRED             | 82 | 682  | VINC TRANSF SUS - BL VIGIL EM SAÚDE         |  |  |
| 36 | 336                | VINC FDSV                             | 83 | 683  | VINC TRANSF SUS - BL ASSIST<br>FARMACÊUTICA |  |  |
| 37 | 337                | TRANSF ÓRGÃO/FUNDO<br>INTERNAC/DIRETA | 84 | 684  | VINC TRANSF SUS - BL GESTÃO SUS             |  |  |
| 38 | 338                | VINC FESBA                            | 85 | 685  | VINC TRANSF SUS - BL INVEST REDE SERV       |  |  |

# 10. Situações não previstas

Nas situações não previstas neste documento, o usuário deverá entrar em contato com a Gerência de Controle e Orientação - GECOR.